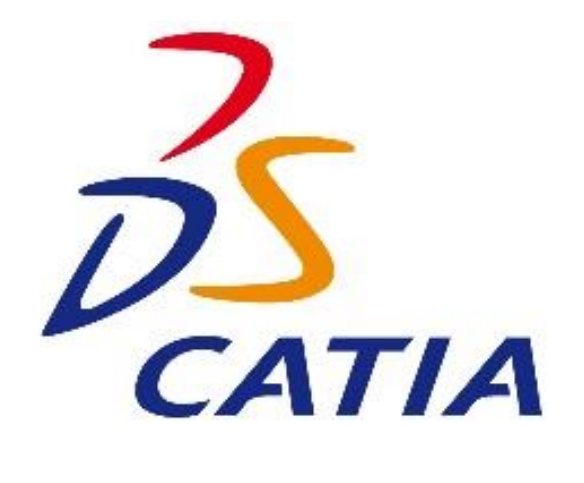

# Skecher (Çizim) Komutları

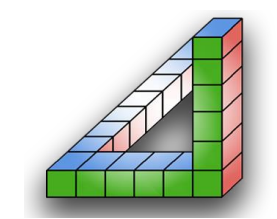

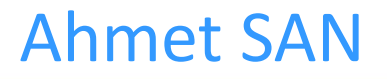

Karamürsel 2018

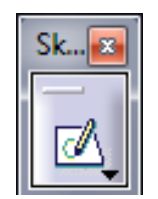

# Sketch Oluşturma

Catia programında katı model oluşturmak için öncelikle sketch oluşturmamız gerekir bu işlem sketcher araç çubuğu üzerindeki sketch ile yapılır (Eğer ekranda sketcher araç çubuğu kaybolmuşsa araç çubuklarından birinin üzeri sağ tıklanıp ekrana getirilebilir)

Sketch komutuna tıklanınca hangi düzlemde çizim yapılacaksa o düzlem seçilir bu seçim unsur ağacından yapılabileceği gibi ekranın ortasındaki kare şeklindeki düzlemleri temsil eden sembolden de yapılabilir

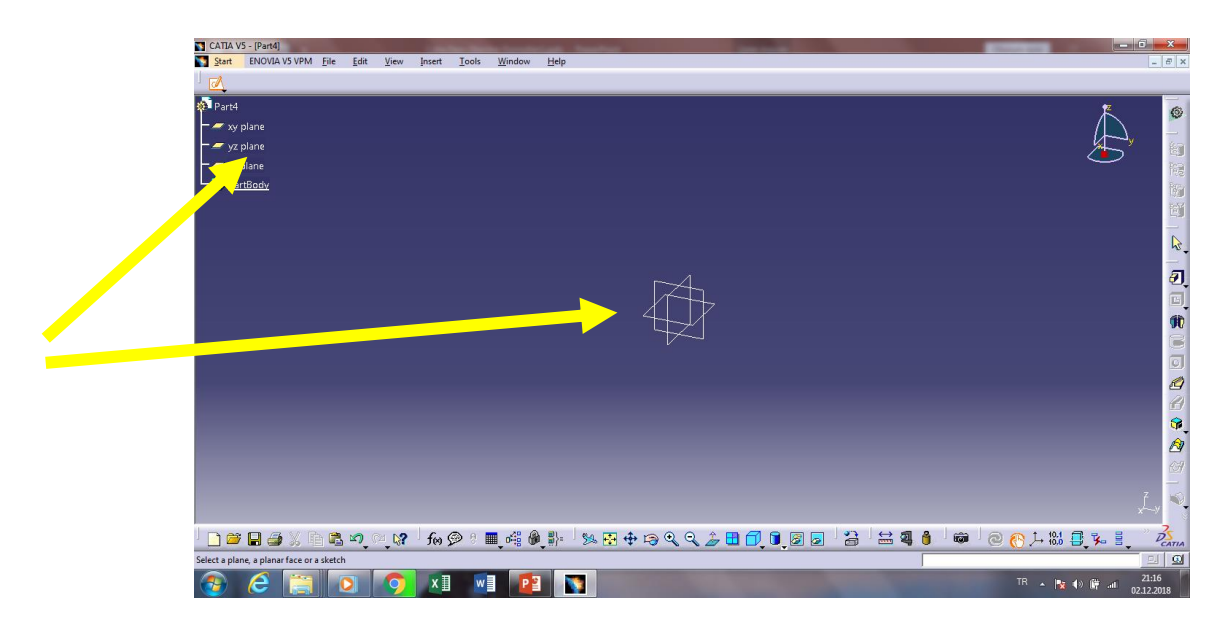

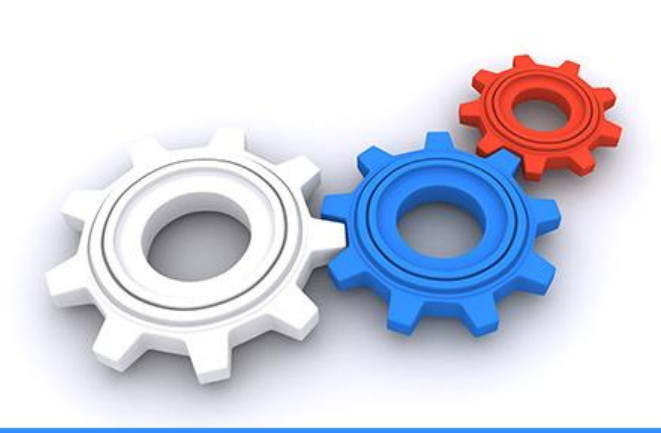

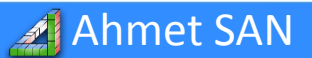

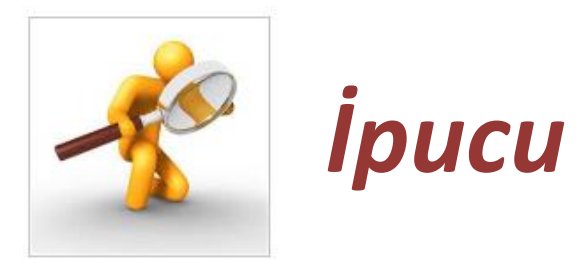

Eğer ekranın ortasındaki kare şeklindeki gösterge küçükse daha büyük hale getirmek için Tools Mensü / Options / Display / Axis System Display Size (in mm) kısmındaki gösterge kaydırılarak büyütülüp küçültülebilir

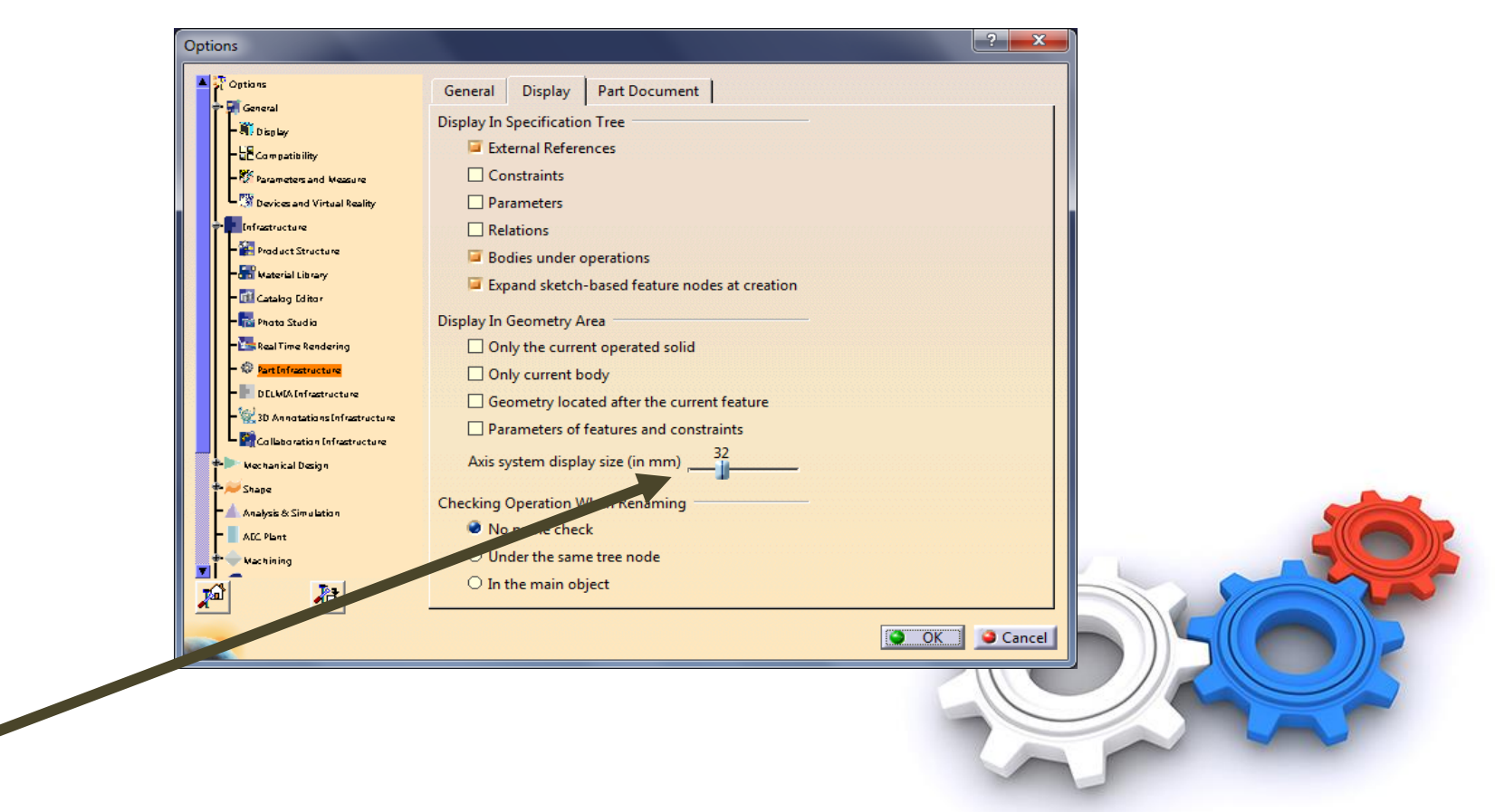

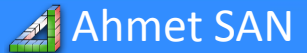

Düzlem seçimi yapıldıktan sonra karşımıza iki boyutlu çizimleri yapabileceğimiz bir ekran ve çizim için gerekli araç çubukları gelir.

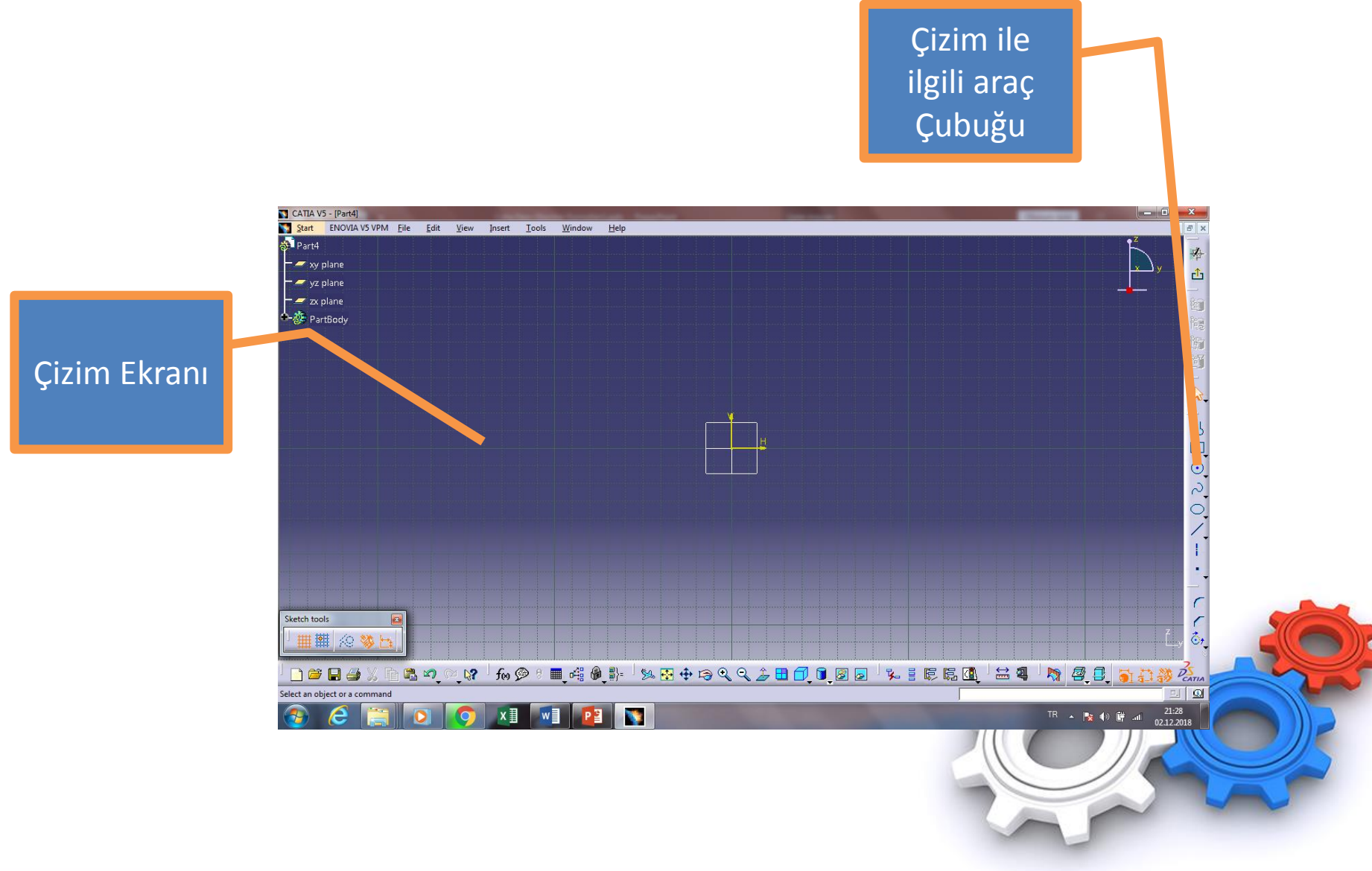

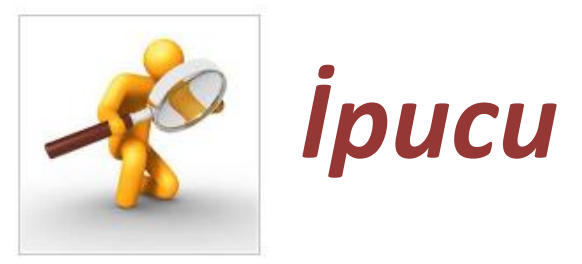

# Çizim Sırasında Mouse Fonksiyonlarını Kullanımı

- Sol Tuş : Normal seçim yapmak için kullanılır.
- Orta Tuş : Basılı Tutularak Çizim ekranı kaydırılır (Pan)
- 🕑 Orta Tuş+Sağ Tuş : Çevirme (Rotate)
- Ctrl+Orta Tuş : Büyütme küçültme (Zoom) aynı işi orta tuşa basılı tutarken sağ tuşa basıp bırakarakta yapabiliriz

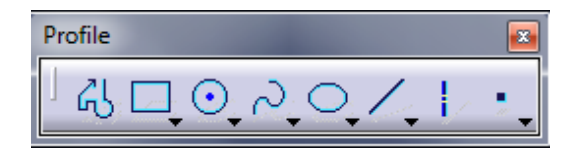

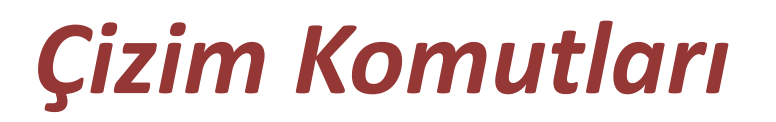

Çizim yapabilmek için Profile Araç çubuğundaki çizim komutları kullanılır.

**<u>1-Profile Komutu:</u>** İstenen noktaya tıklanarak sürekli çizgi çizmeye yarayan komuttur. Komutun alt parametreleri;

Line: Komut Seçiliyken mousenin tıklandığı yerlere çizgi çizilir

Tangent Arc: Seçiliyken teğet yay,

Three Points Arc: Seçiliyken üç noktadan geçen yay çizilebilir.

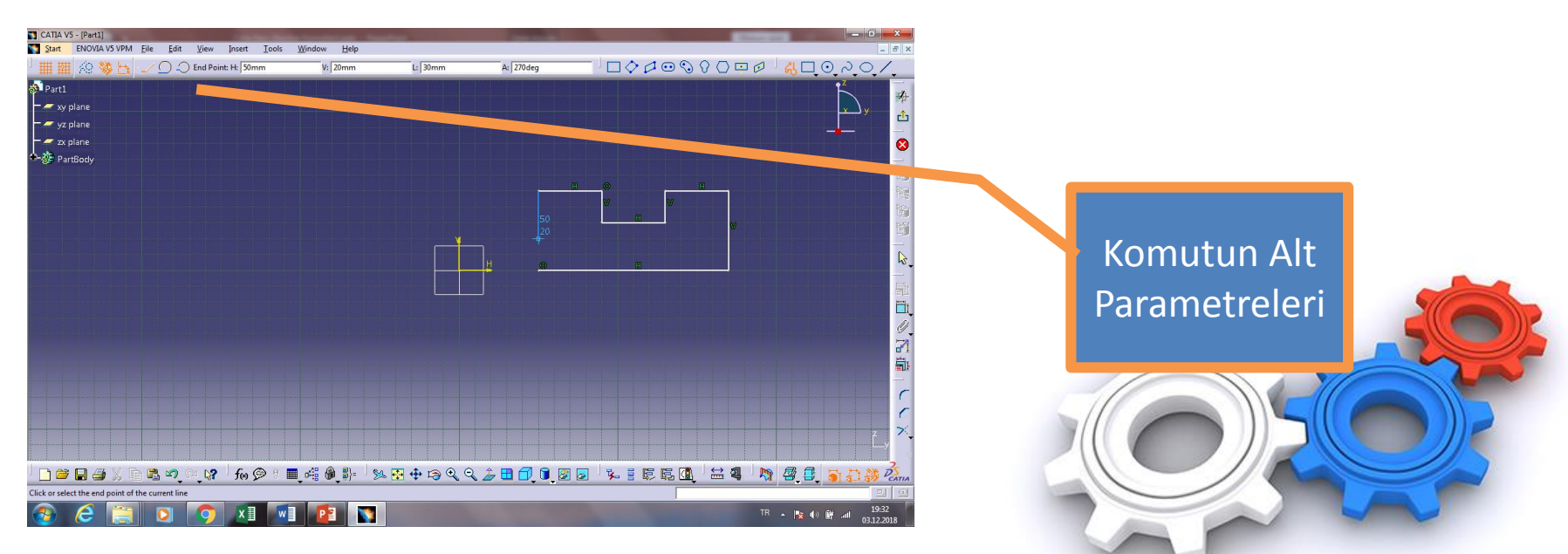

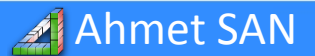

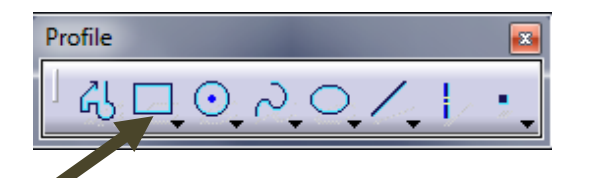

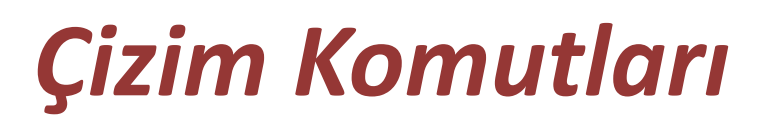

# **<u>2-Rectangle Komutu</u>**: İki köşesi girilerek kare yada dikdörtgen çizilir.

Sağ altındaki oka basınca alt komutları açılır

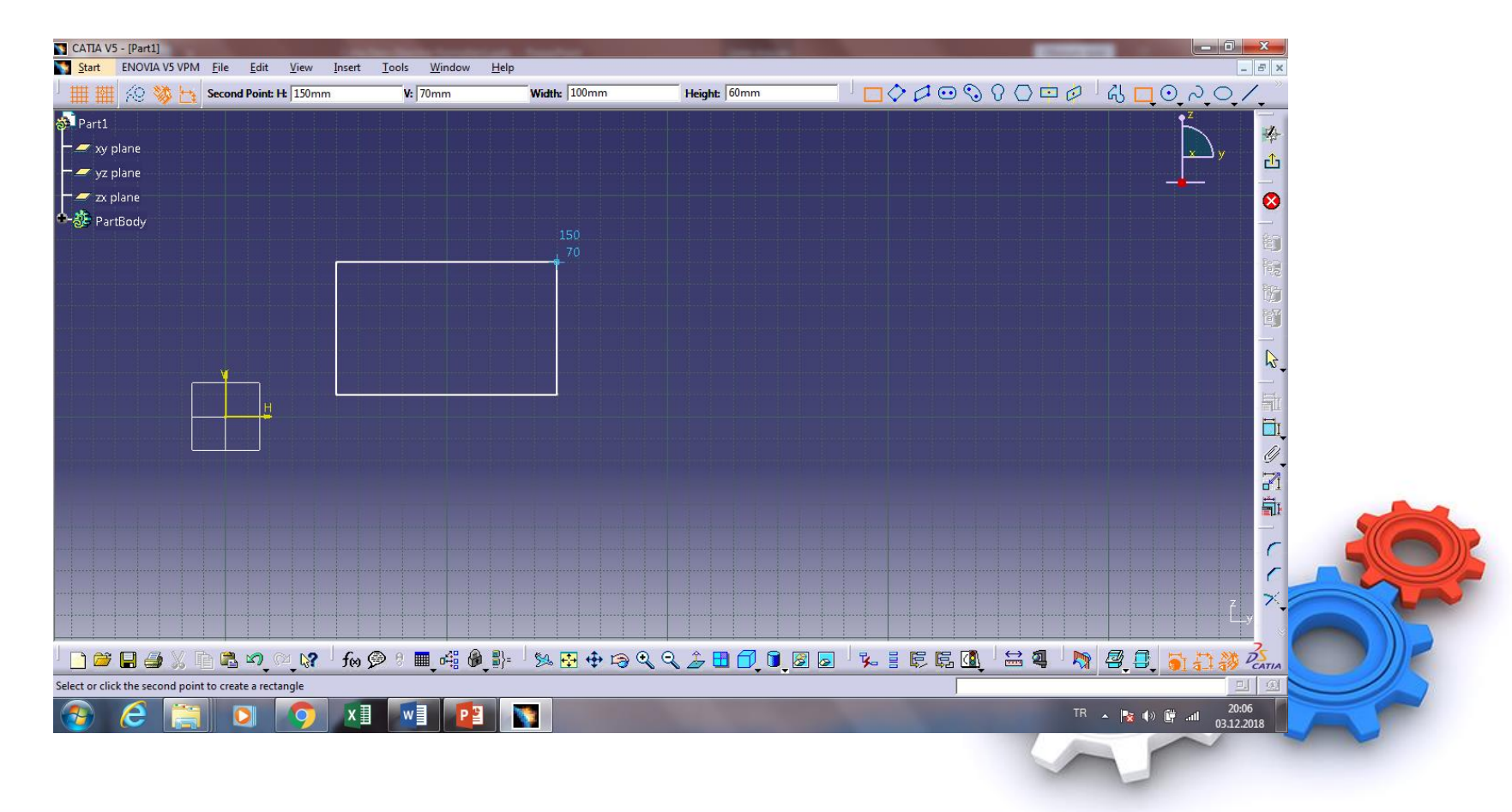

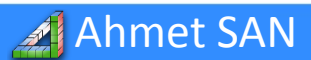

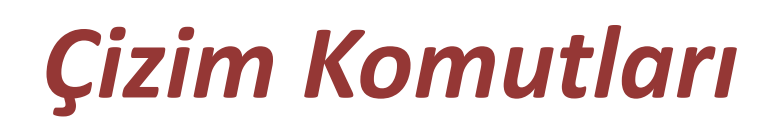

**<u>3-Oriented Rectangle Komutu:</u>** Üç köşesi girilerek kare yada dikdörtgen çizilir.

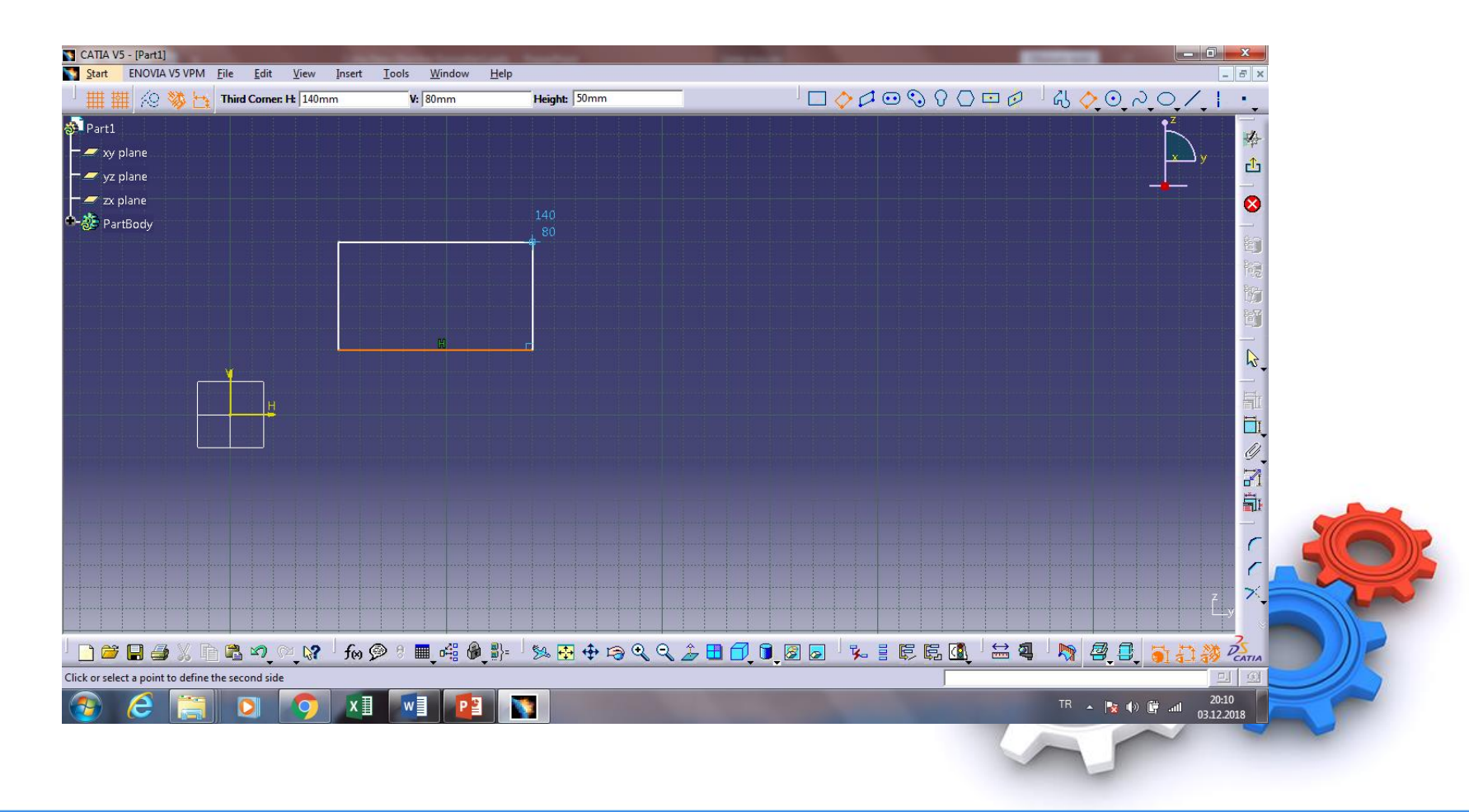

Ahmet SAN

Predefined Profile

 $|\Diamond \triangleleft \odot \odot \odot \bigcirc \Box \triangleleft \triangleleft |$ 

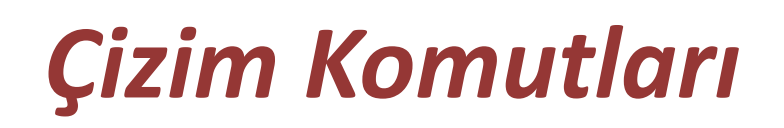

4-Parellelogram Komutu: Önce Taban uzunluğu girilerek paralel kenar çizilir.

8

 $\odot$   $\bigcirc$   $\bigcirc$   $\bigcirc$   $\bigcirc$   $\bigcirc$   $\bigcirc$   $\bigcirc$ 

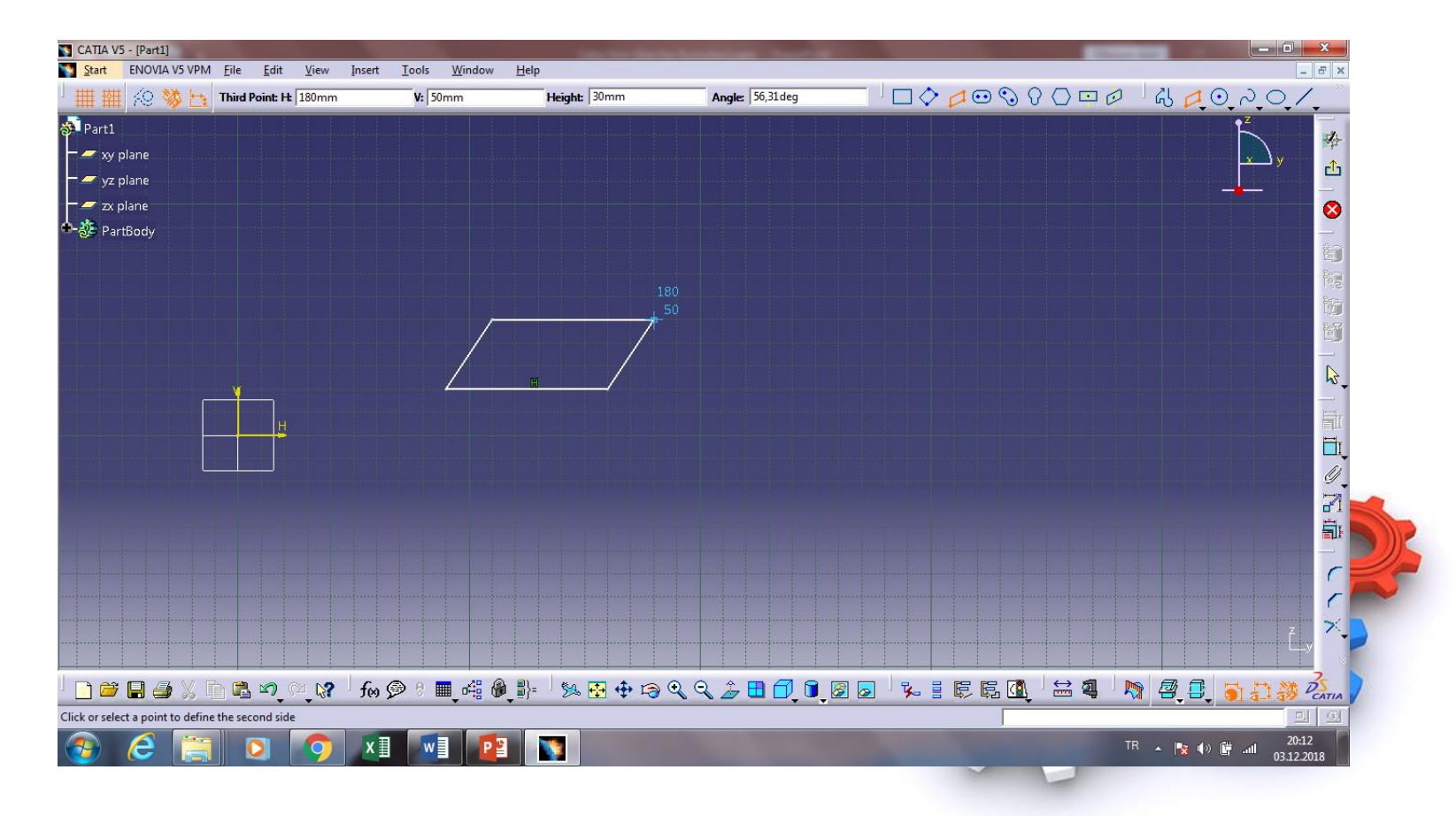

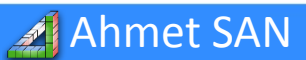

Predefined Profile

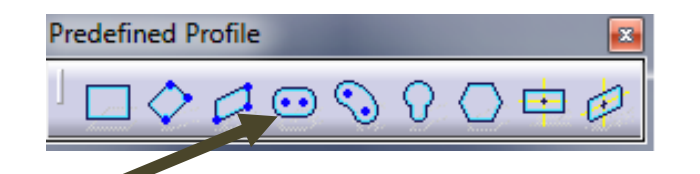

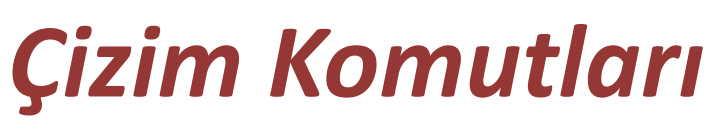

**<u>5-Elongated Hole Komutu</u>**: Önce Orta eksen uzunluğu girilen uçları yuvarlak dikdörtgen çizilir.

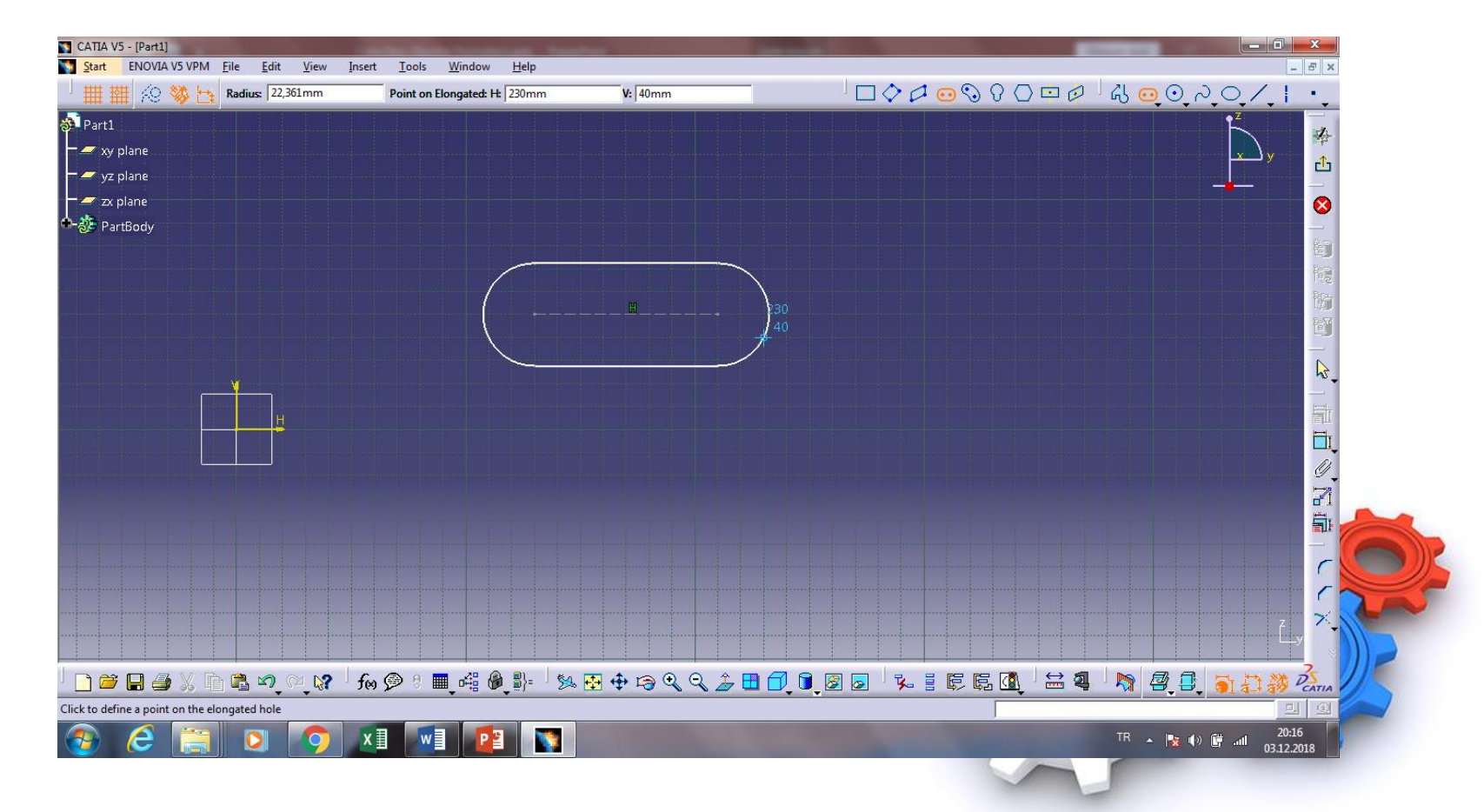

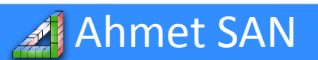

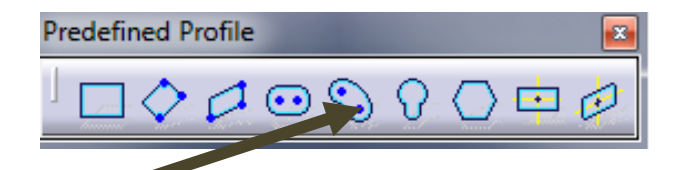

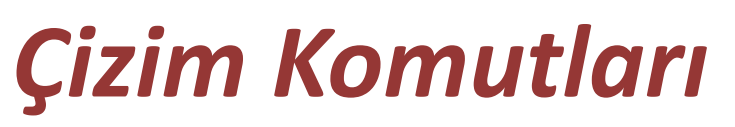

6-Cylindrical Elongated Hole Komutu: Önce Orta eksen uzunluğu kıvrım radüsü ve açısı girilen Şekil çizilir.

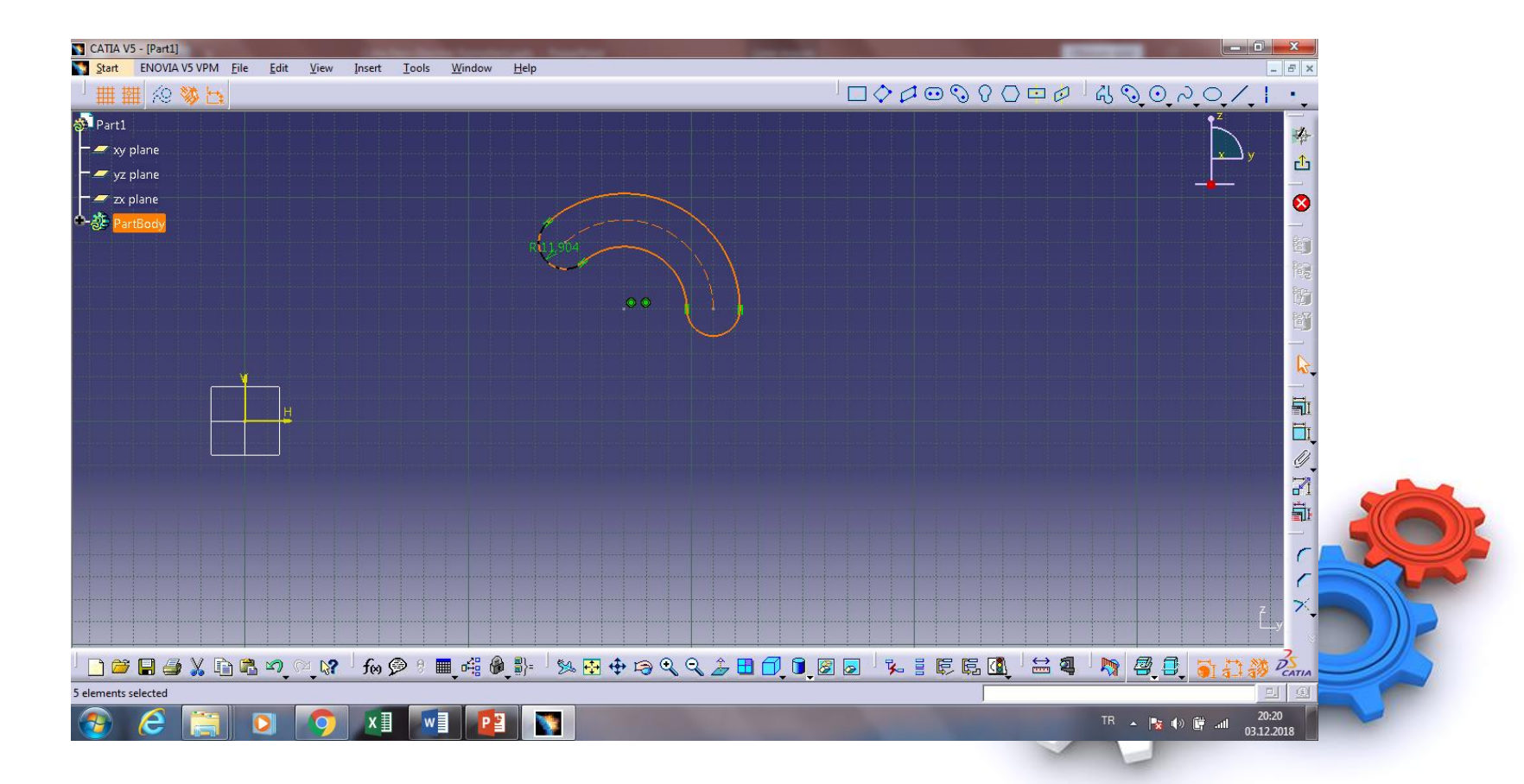

Ahmet SAN

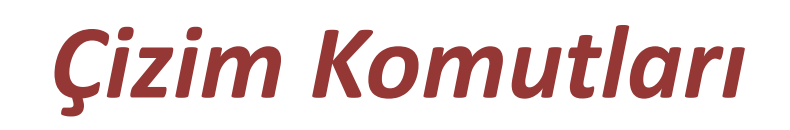

**<u>7-Keyhole Komutu</u>**: Önce Orta eksen uzunluğu daire büyüklükleri girilen Şekil çizilir.

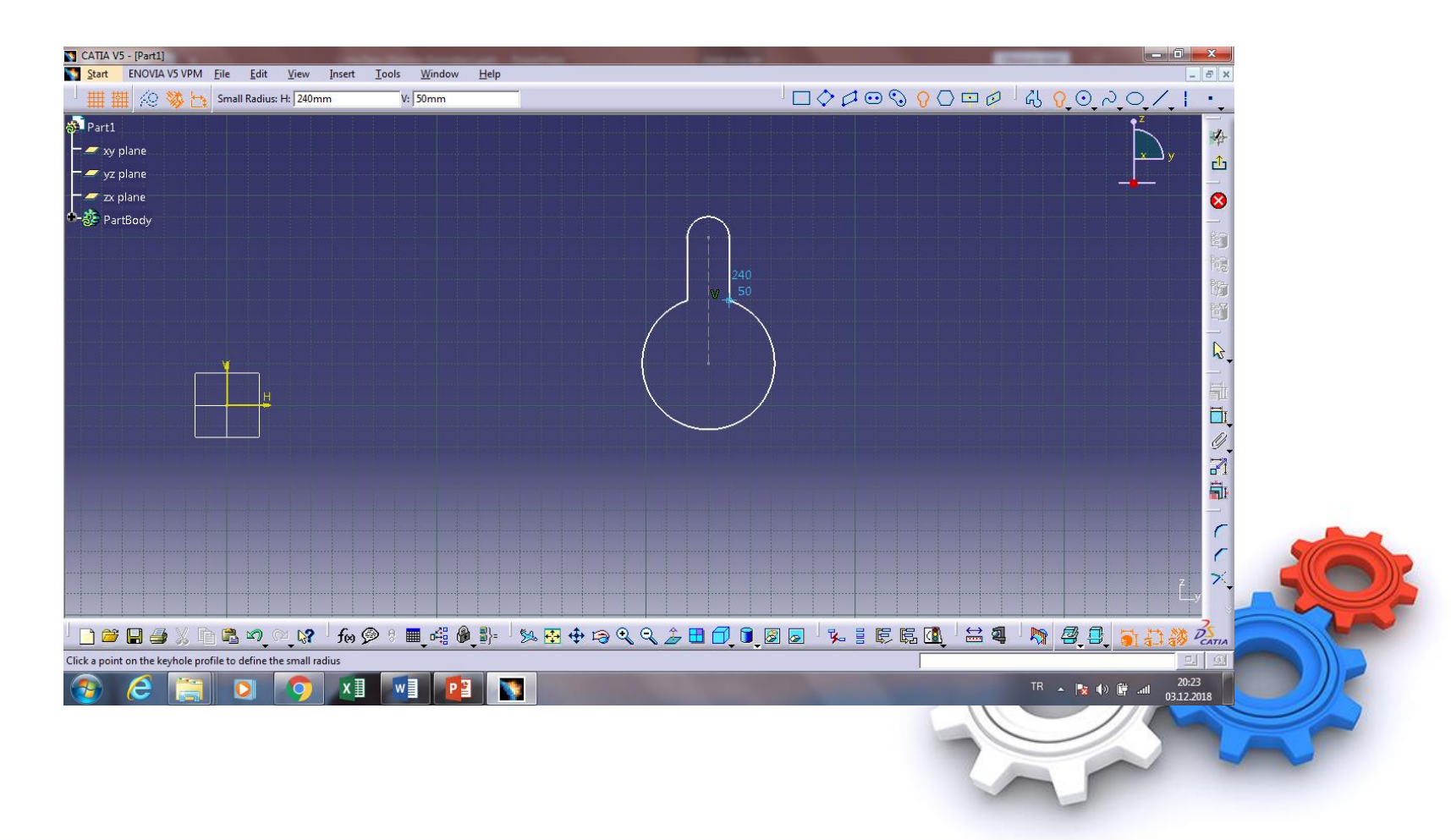

🔏 Ahmet SAN

Predefined Profile

 $\Diamond \oslash \odot \heartsuit$ 

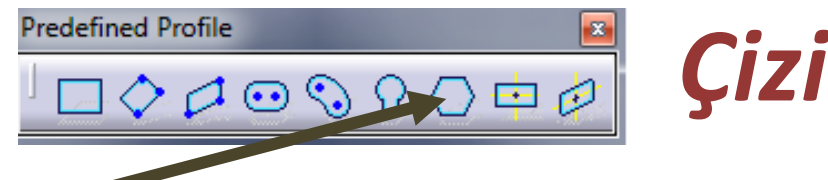

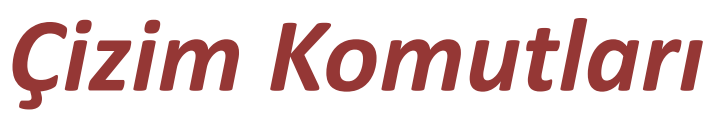

## **<u>8-Hexagon Komutu:</u>** Yarıçapı girilen Altıgen çizilir.

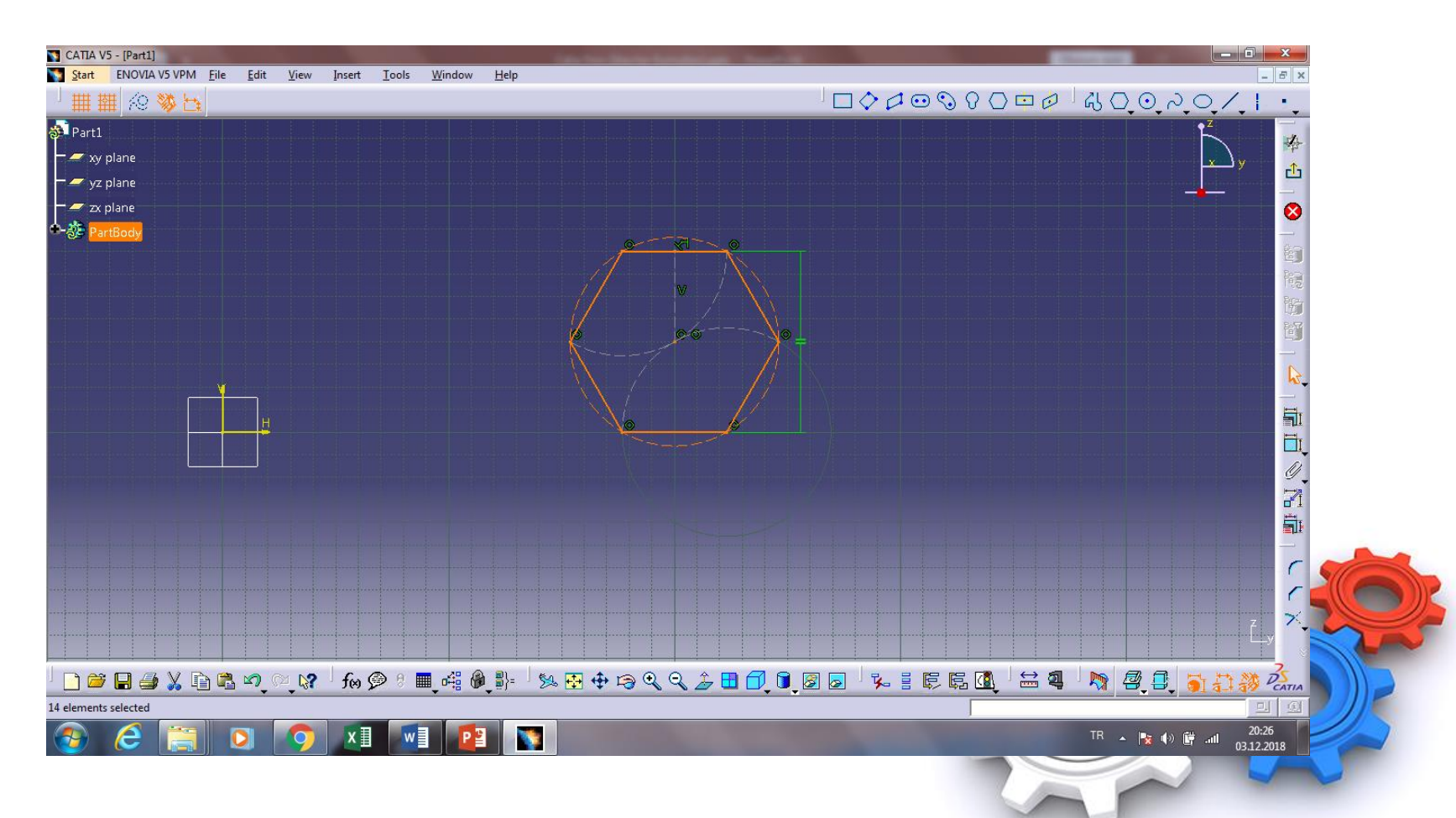

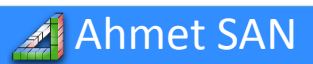

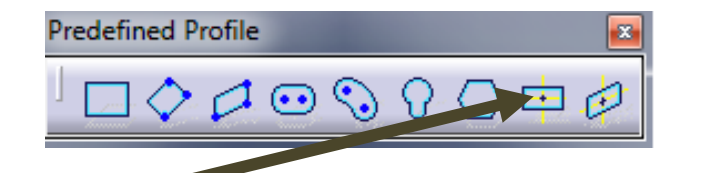

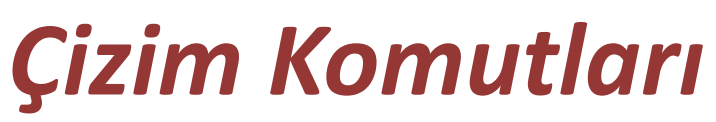

**<u>9-Centered Rectangle Komutu</u>**: Mekez noktası ve bir köşe girilerek kare yada dikdörtgen çizilir.

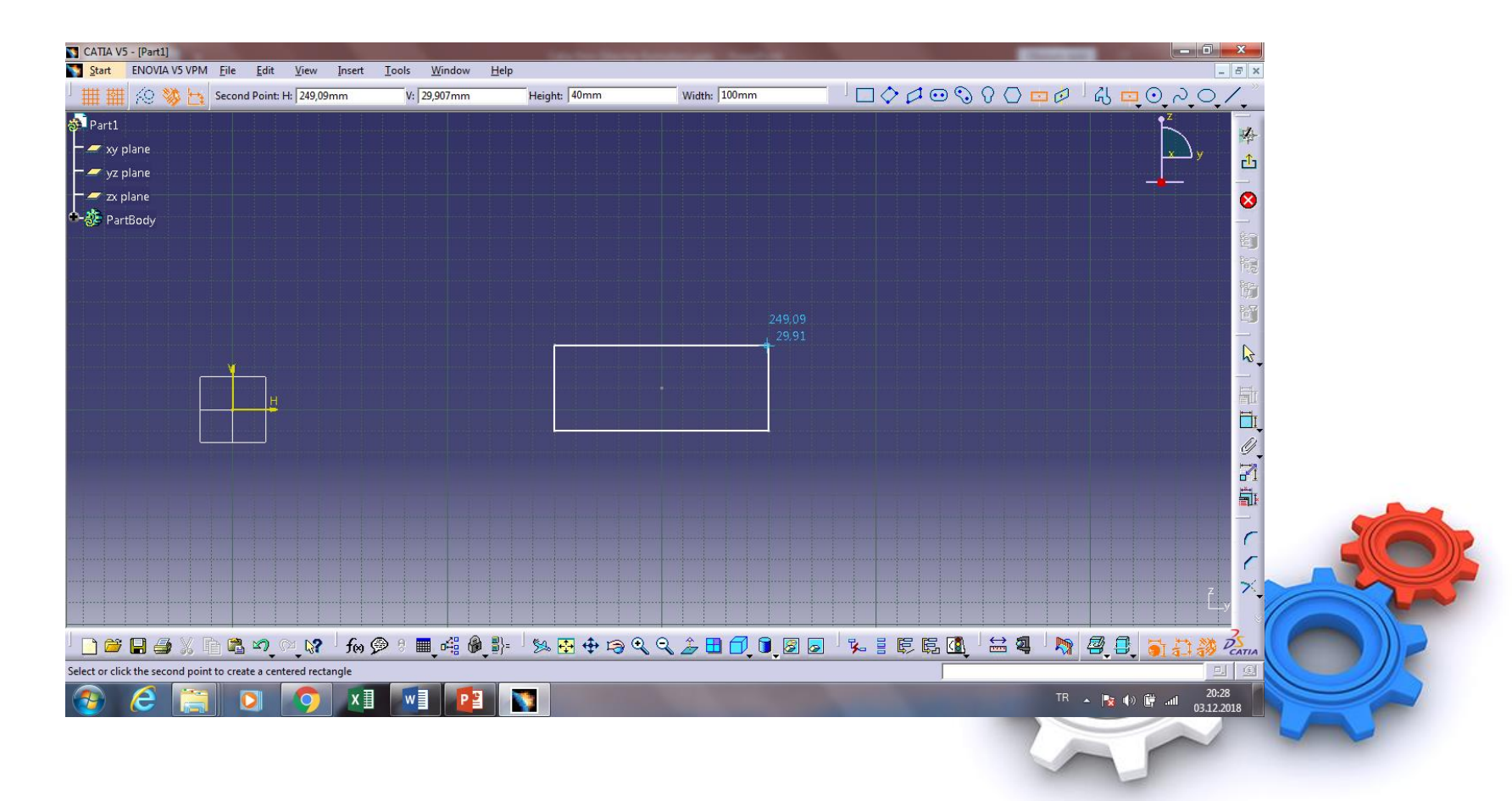

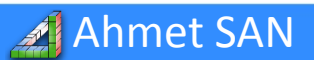

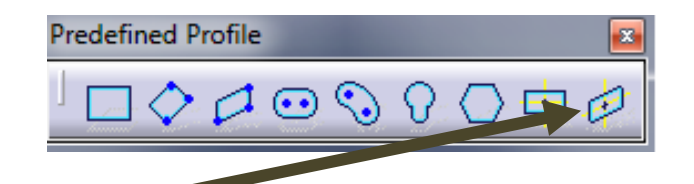

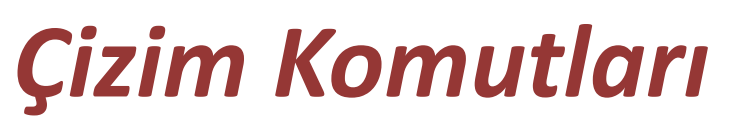

**<u>10-Centered Parellelogram</u>**: İki eksen çizgisini merkez alarak ve bir köşe girilerek kare yada dikdörtgen çizilir.

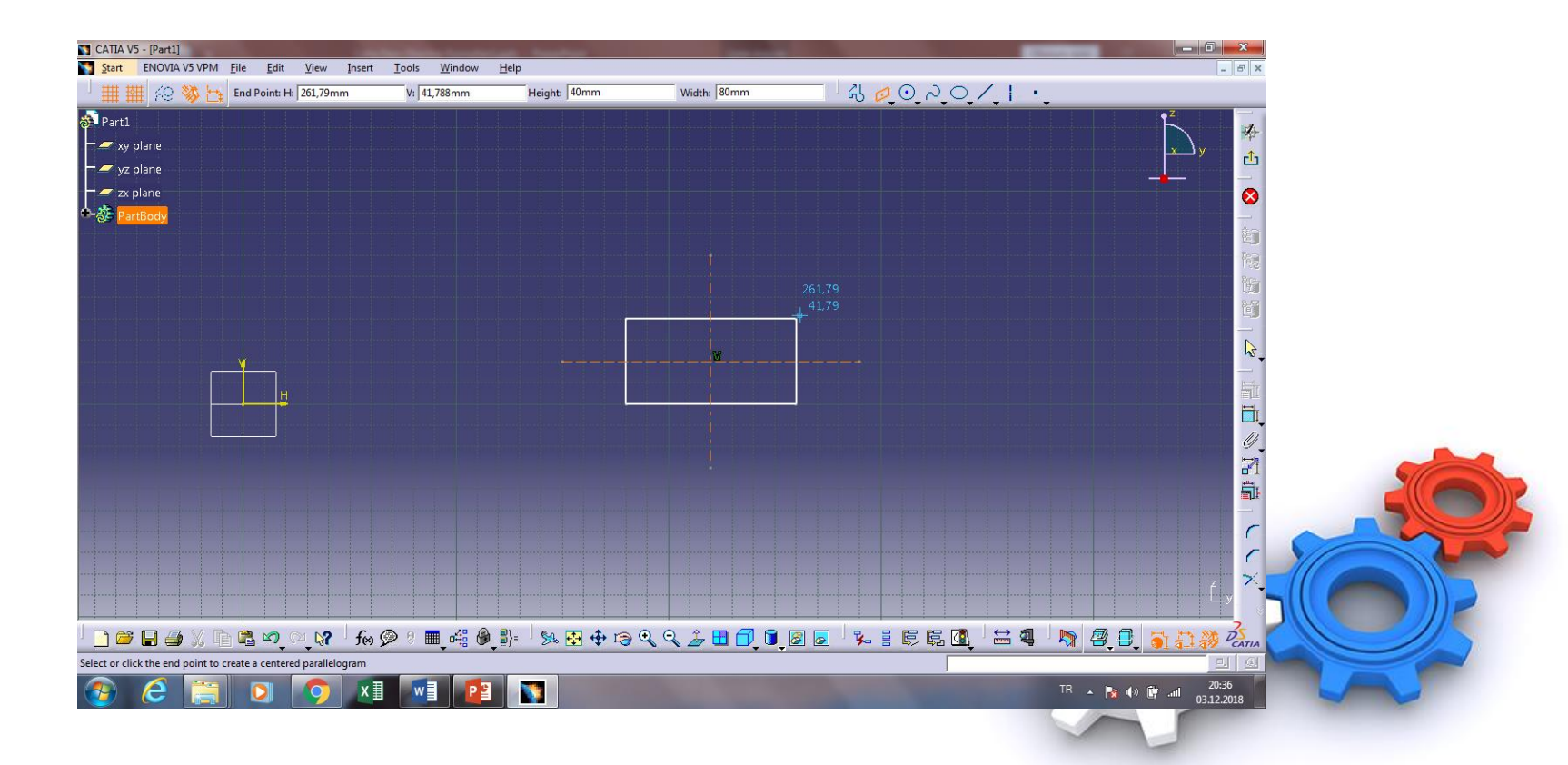

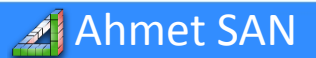

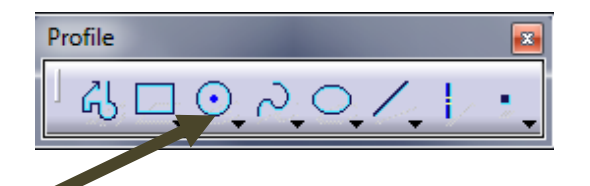

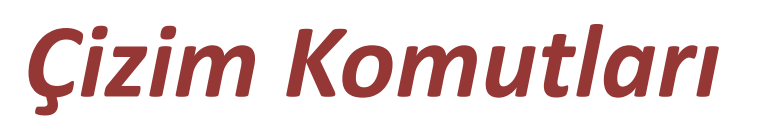

**<u>11-Circle Komutu</u>**: Merkez noktası ve yarıçap girilerek çember çizilir. Sağ altındaki oka basınca alt komutları açılır

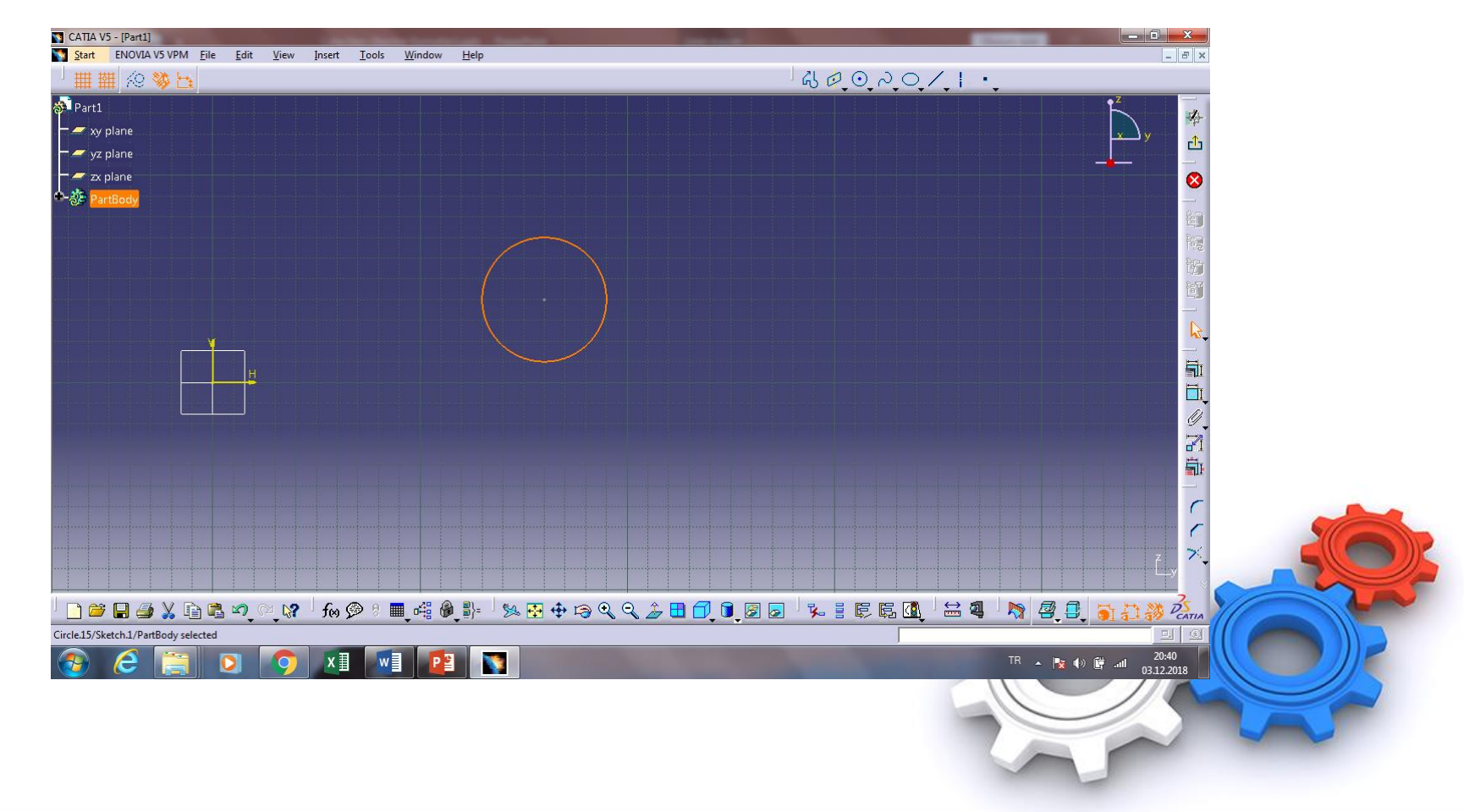

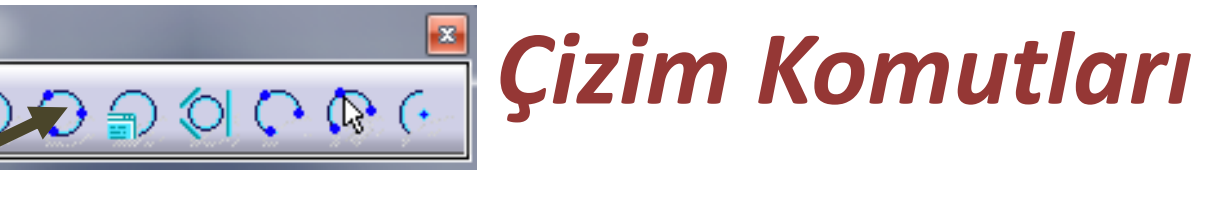

**<u>12-Three Point Circle Komutu</u>**: Çember üzerinden bulunan üç noktaya göre daire çizer

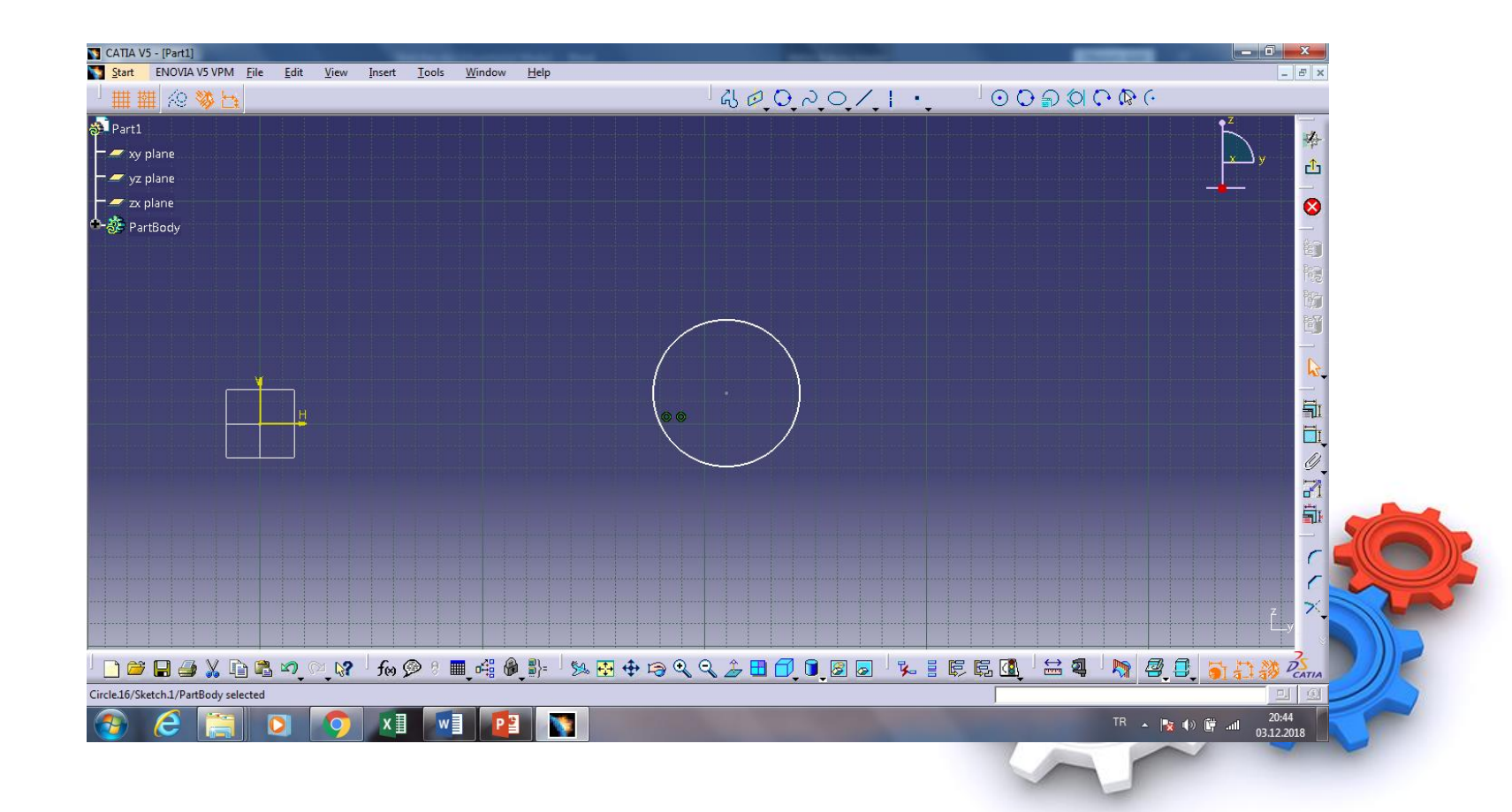

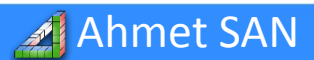

Circle

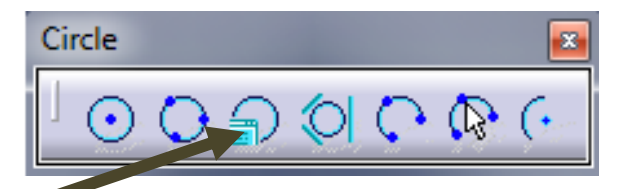

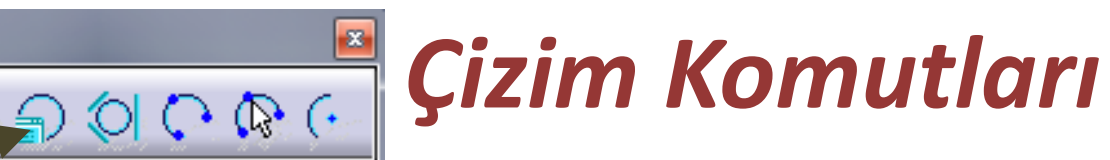

**<u>13-Circle Using Coordinate Komutu:</u>** Çember merkezi yatay ve dikey koordinatları ile yarı çapı açılan veri girişi penceresi ile girilerek çember çizilir

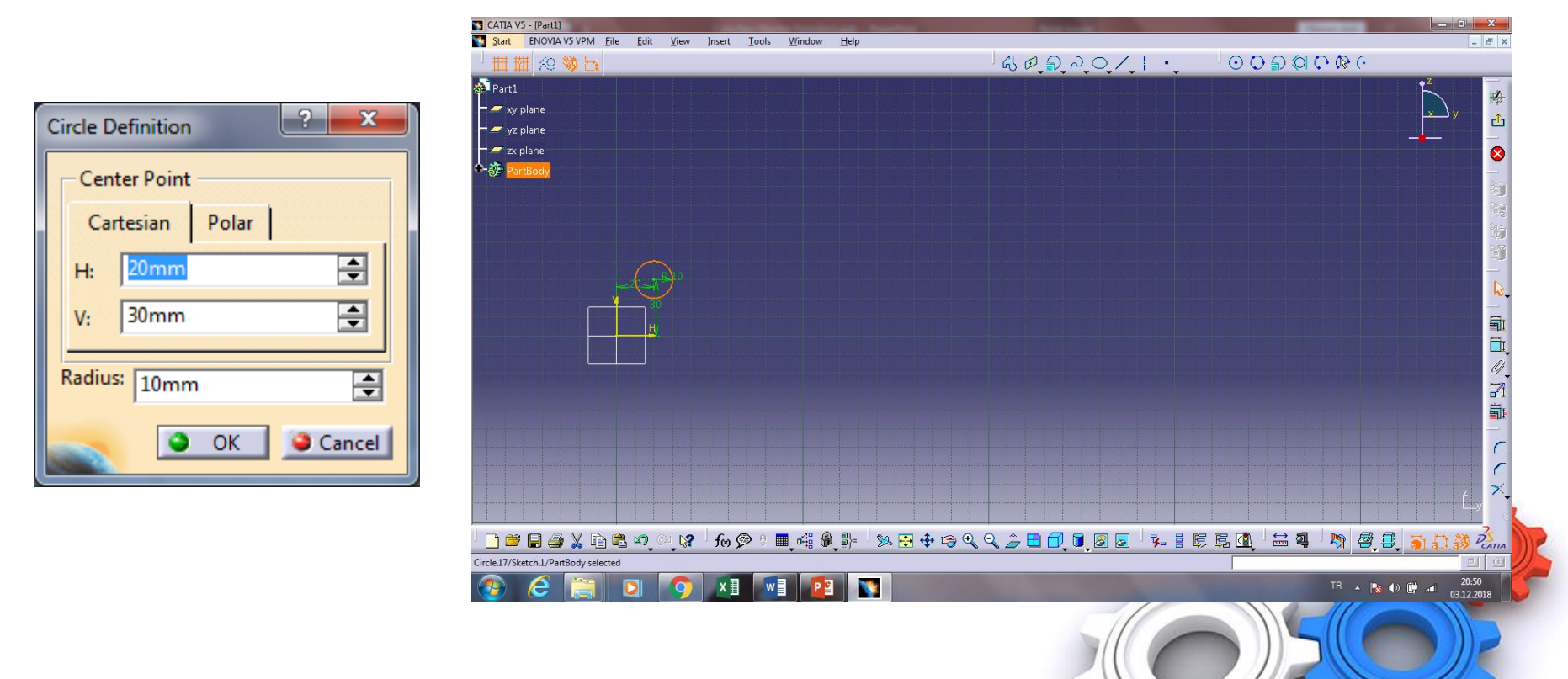

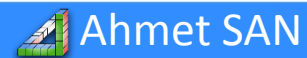

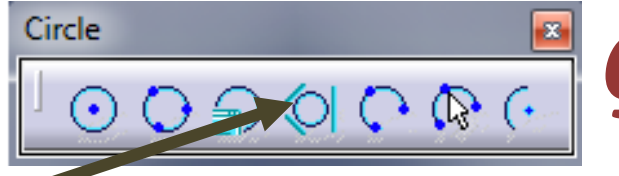

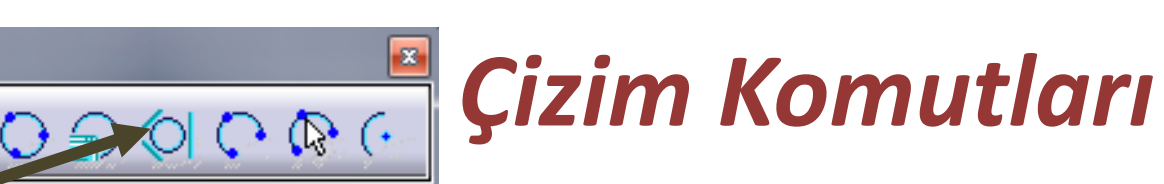

# 13-Tri Tangent Circle Komutu: Üç noktaya teğet çember çizilir

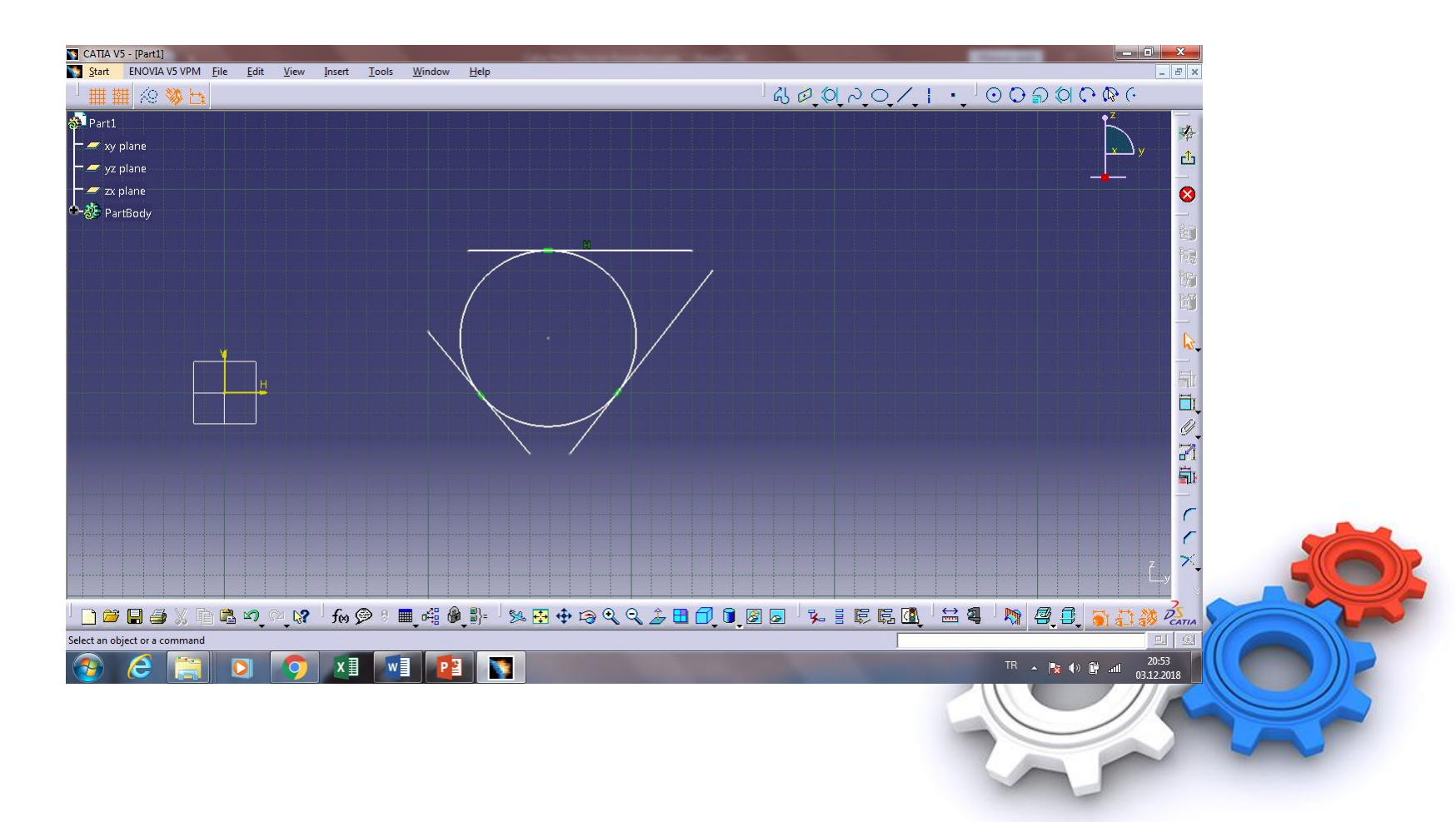

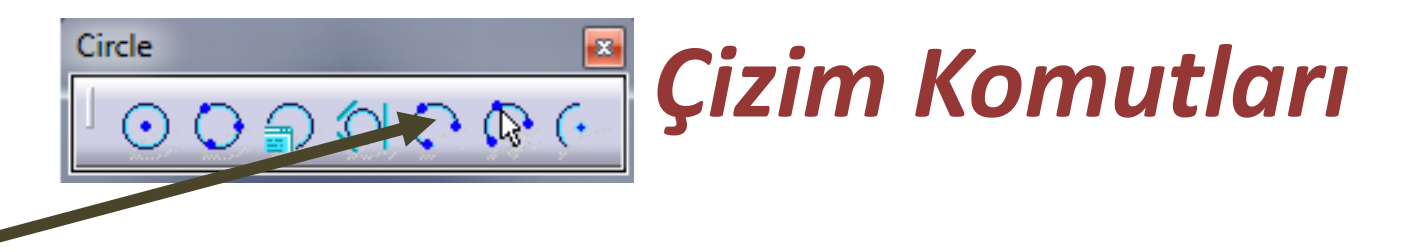

**<u>13-Three Point Arc Komutu:</u>** Başlangıç orta ve bitiş noktaları girilerek yay çizilir

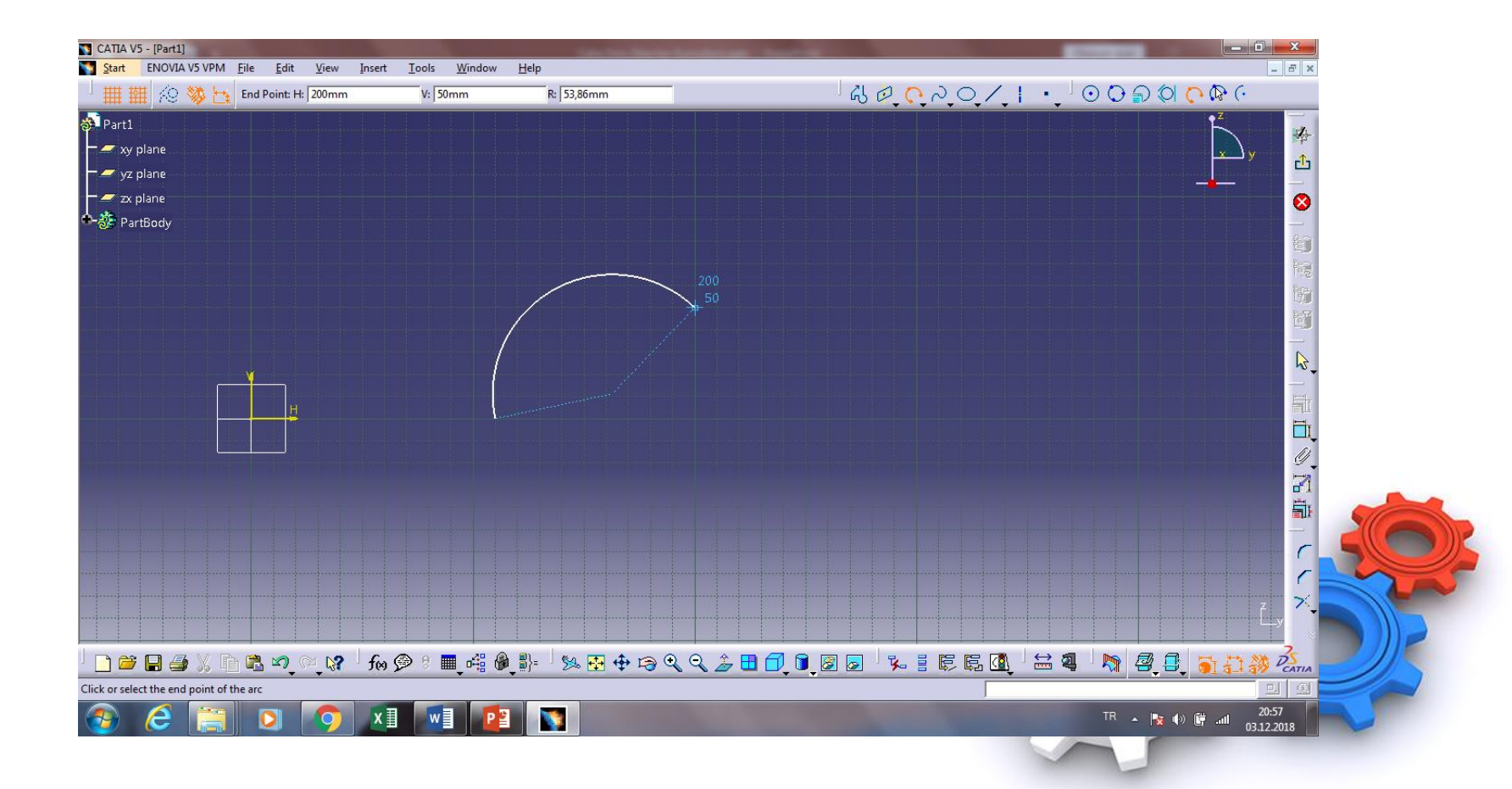

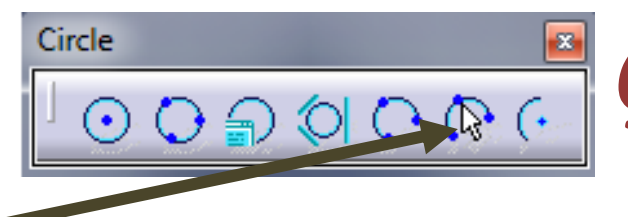

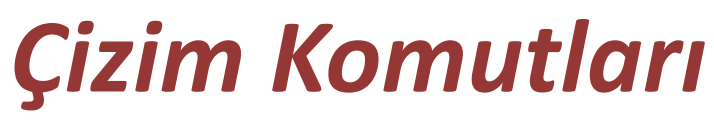

# **14-Three Point Arc Starting whit limits Komutu:** Başlangıç bitiş ve orta noktaları

girilerek yay çizilir

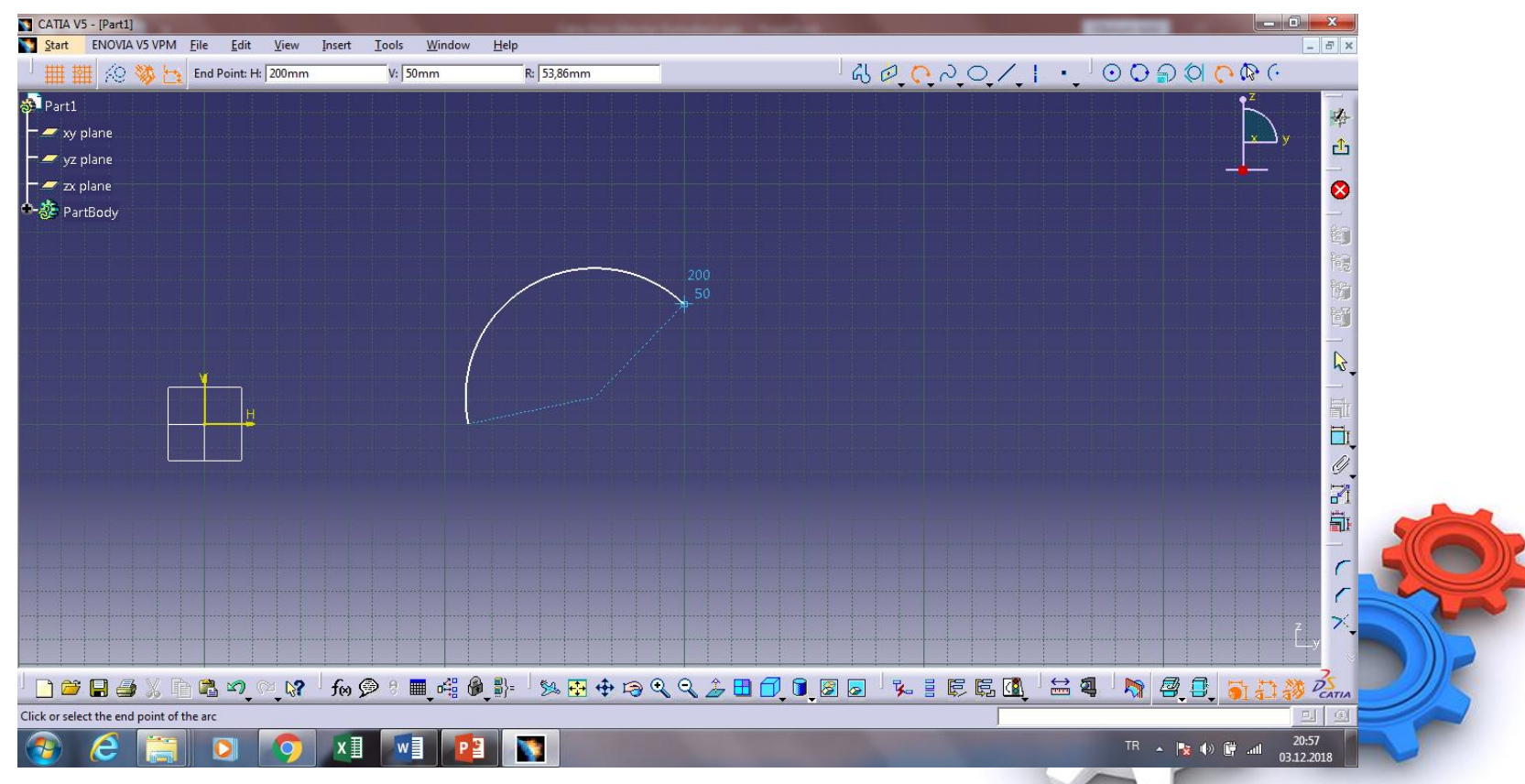

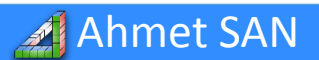

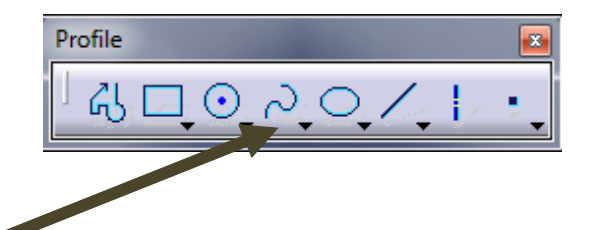

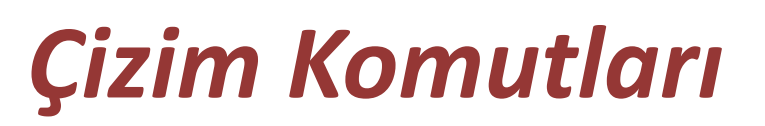

### **<u>15- Spline Komutu:</u>** Eğriler çizmek için kullanılır çizilir

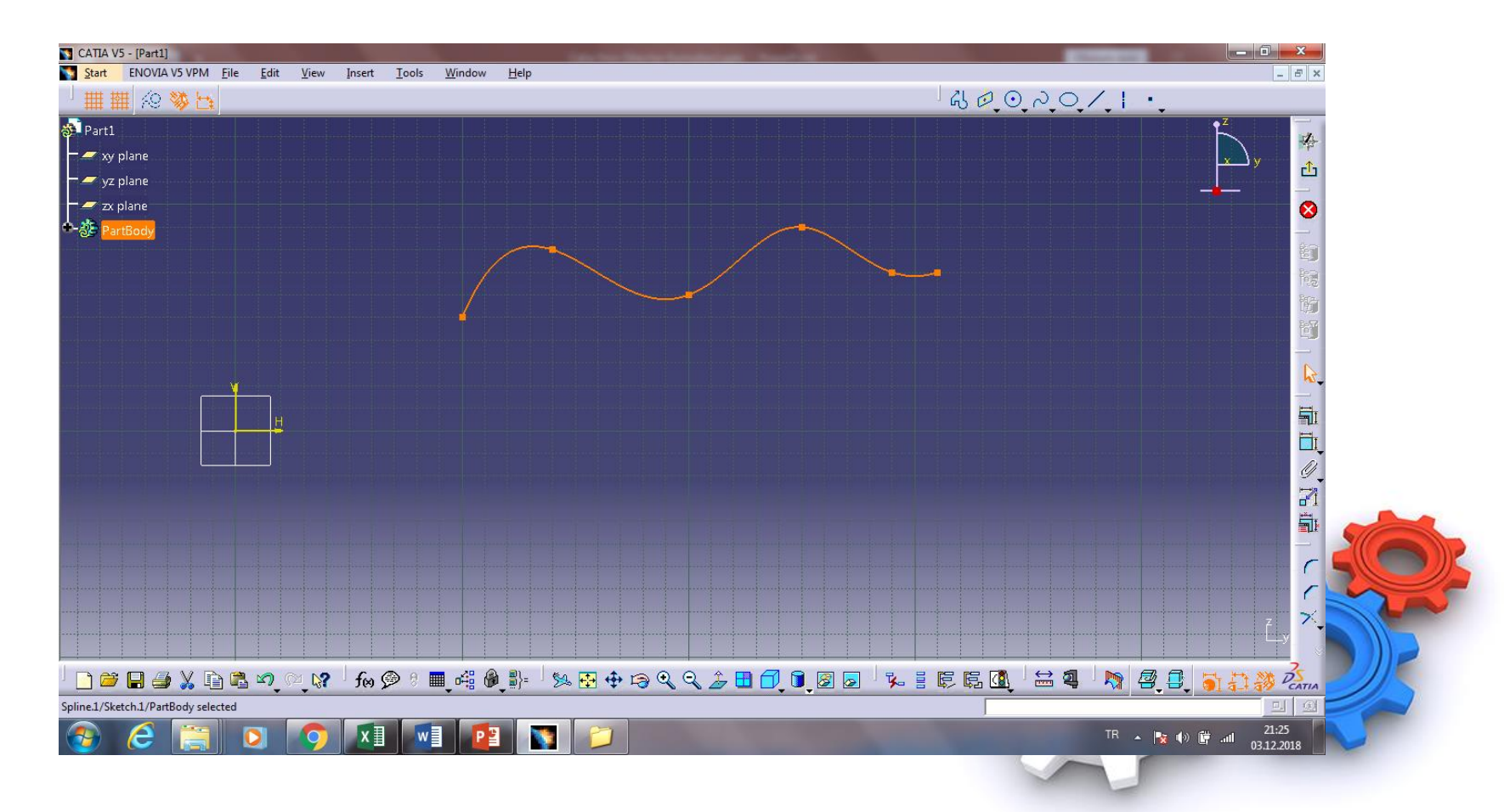

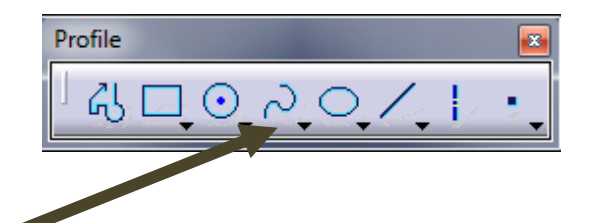

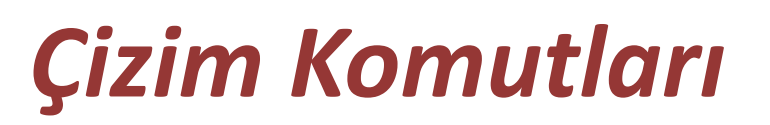

# **16- Connect Komutu:** İki Çizgiyi spline ile birleştirmek için kullanılır çizilir

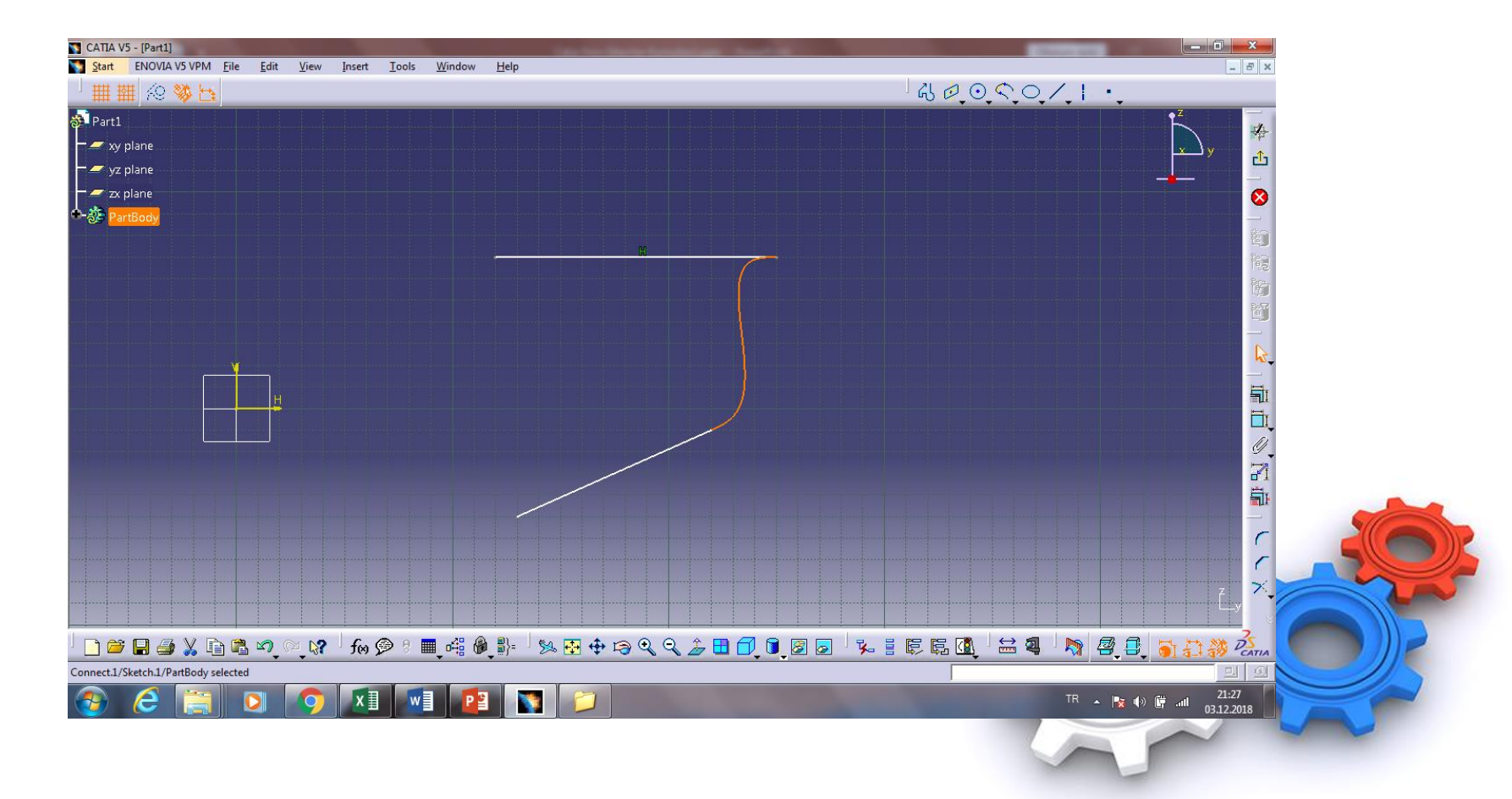

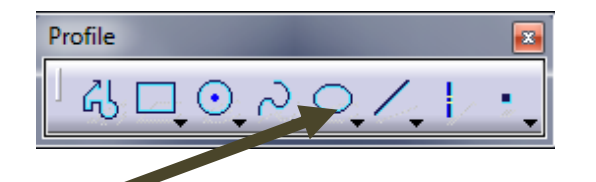

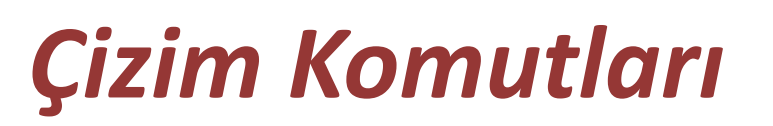

**17- Ellipse Komutu:** Merkez ve merkezden kenara uzaklıkları girilerek elips çizmek için kullanılır çizilir Sağ altındaki oka basınca alt komutları açılır (Konic Araç Çubuğunda)

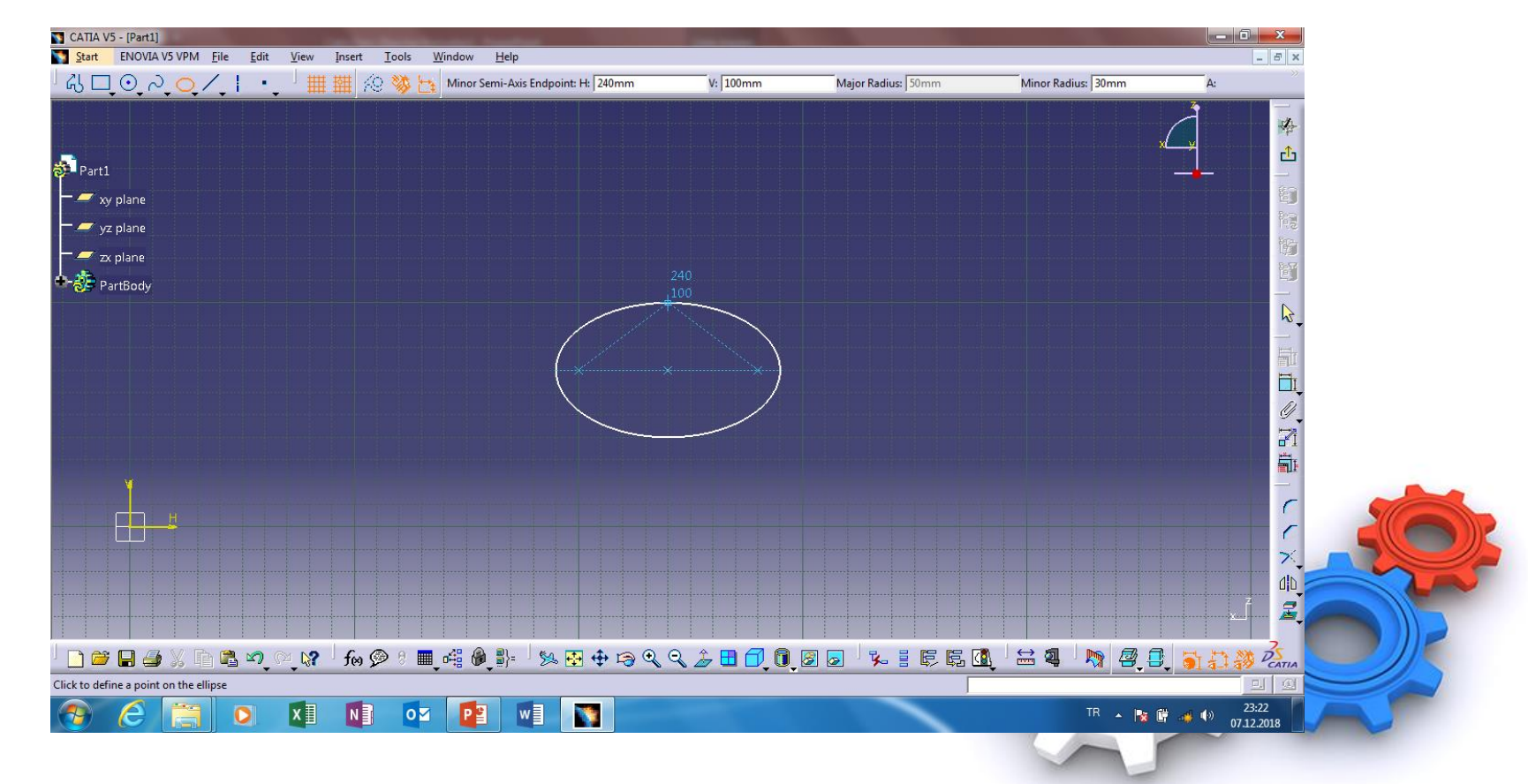

Ahmet SAN

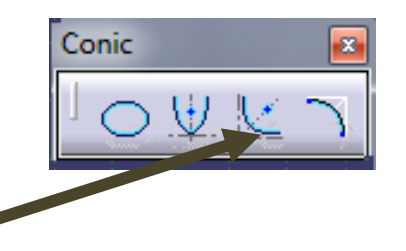

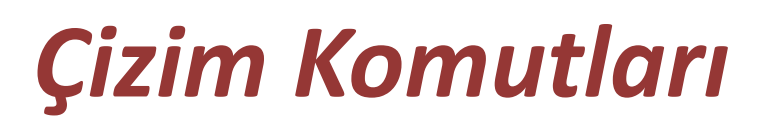

### **18- Parabola by Focus:** Parabol çizmek için kullanılır çizilir

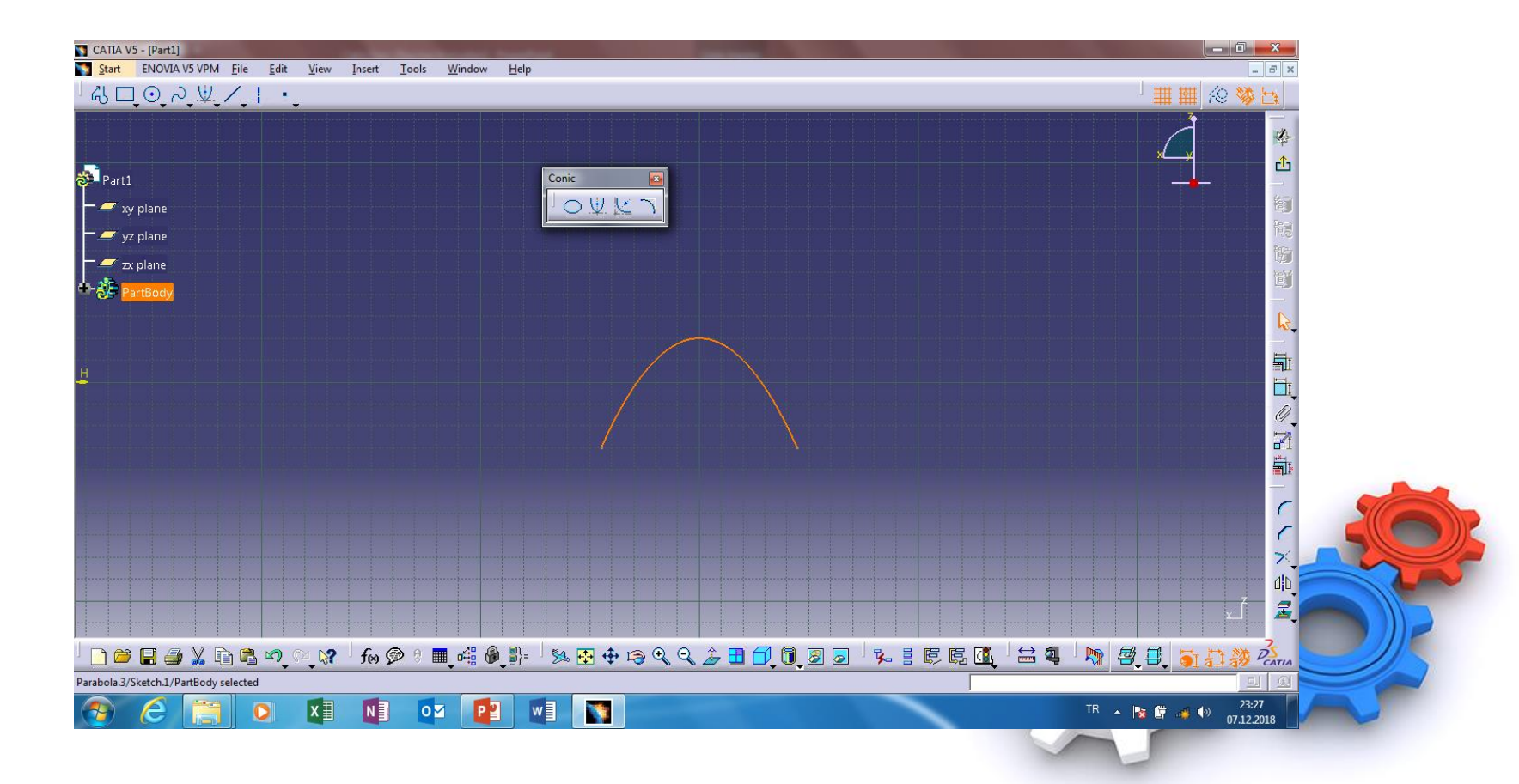

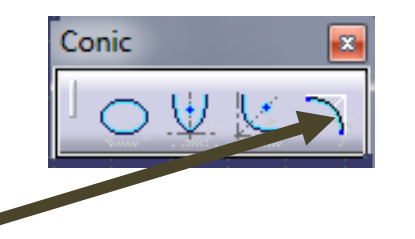

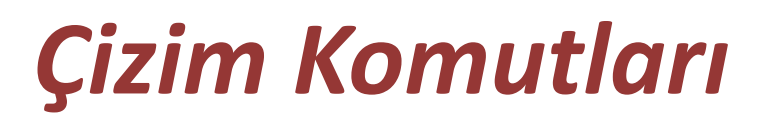

# **<u>19- Conic:</u>** ...... çizmek için kullanılır çizilir

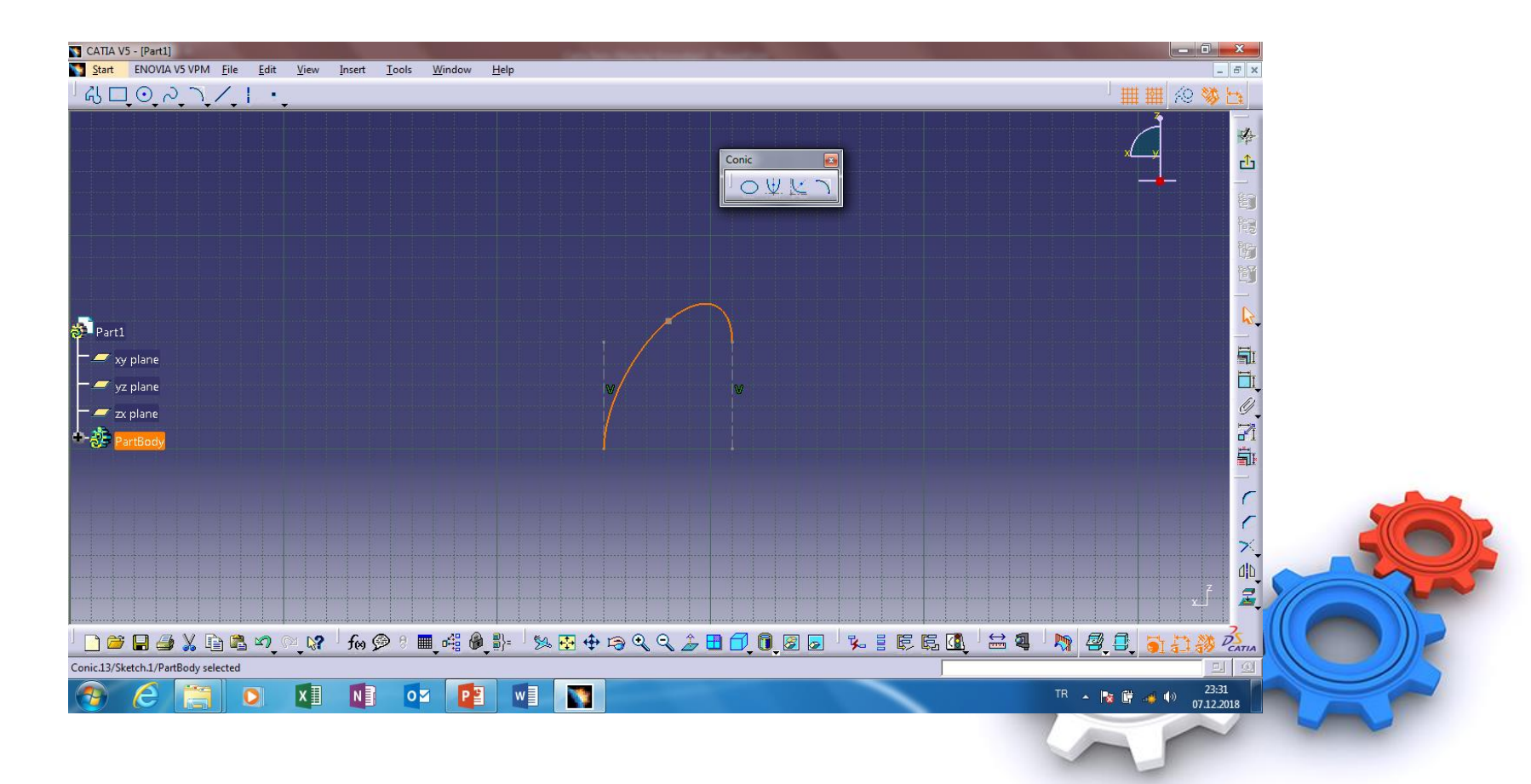

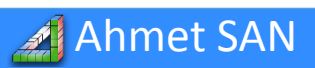

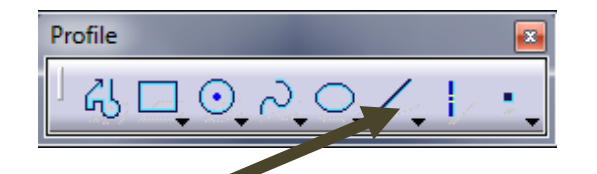

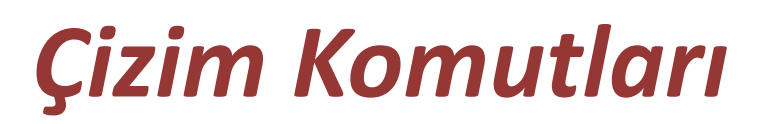

**20- Line:** Başlangıç ve Biti noktalarını belirlediğimiz düz çizgileri çizmek için kullanılır. Sağ altındaki oka basınca alt komutları açılır (Line Araç Çubuğunda)

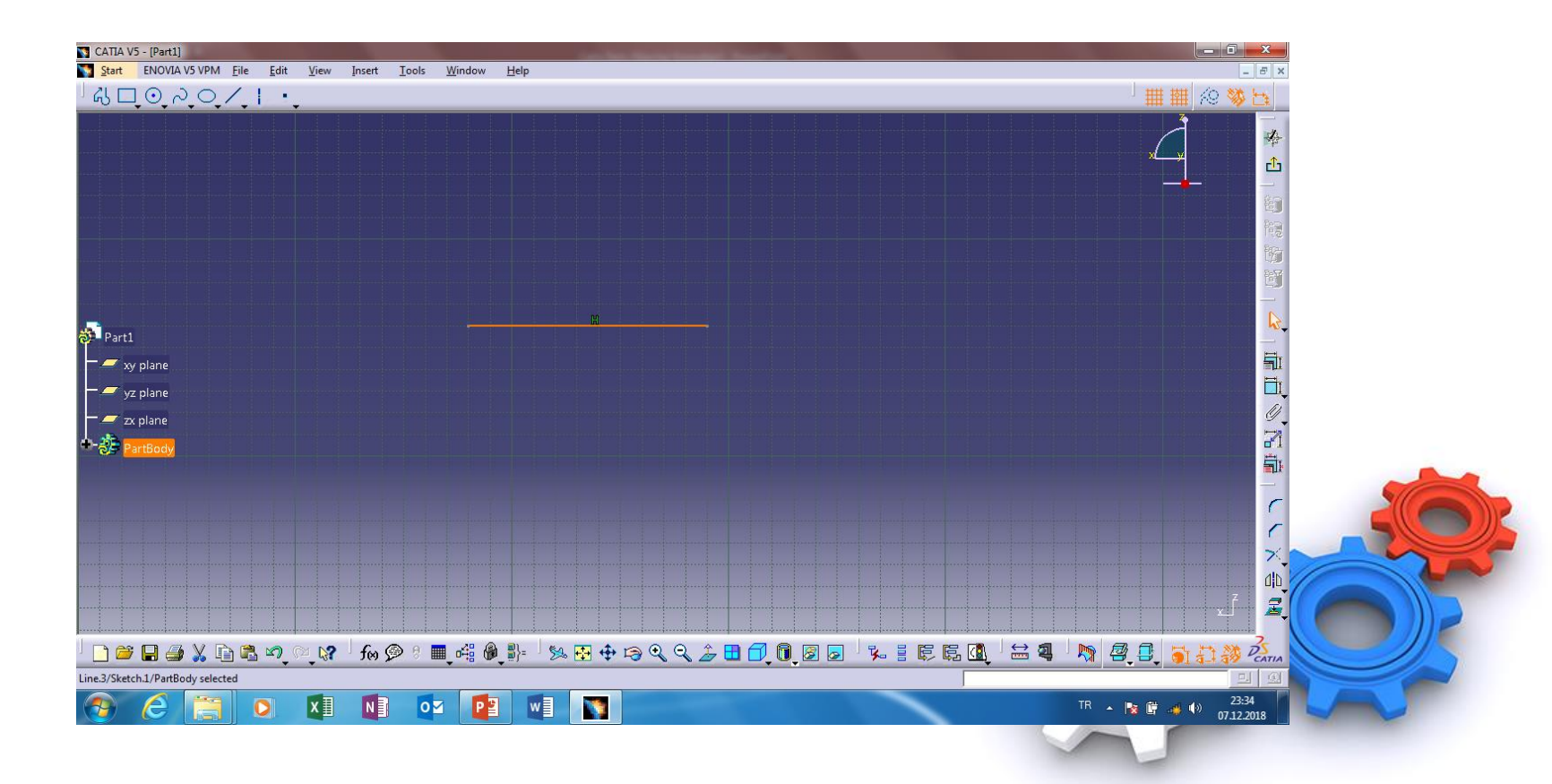

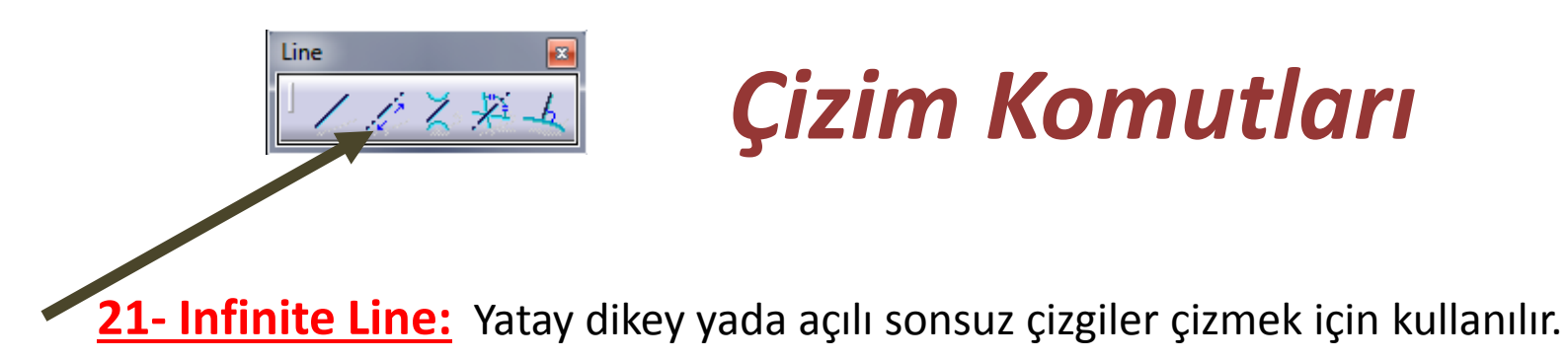

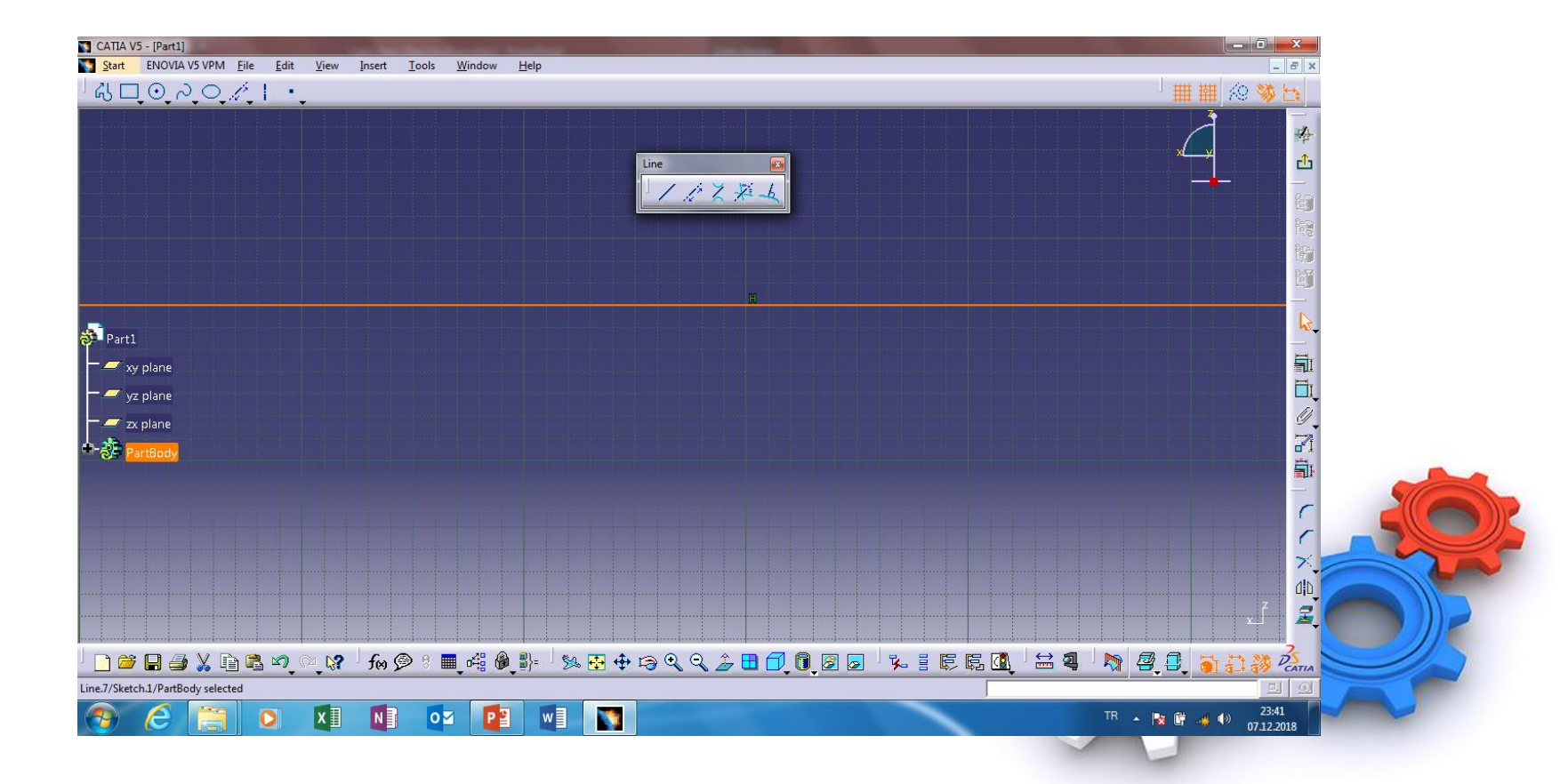

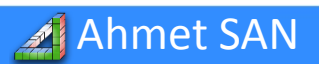

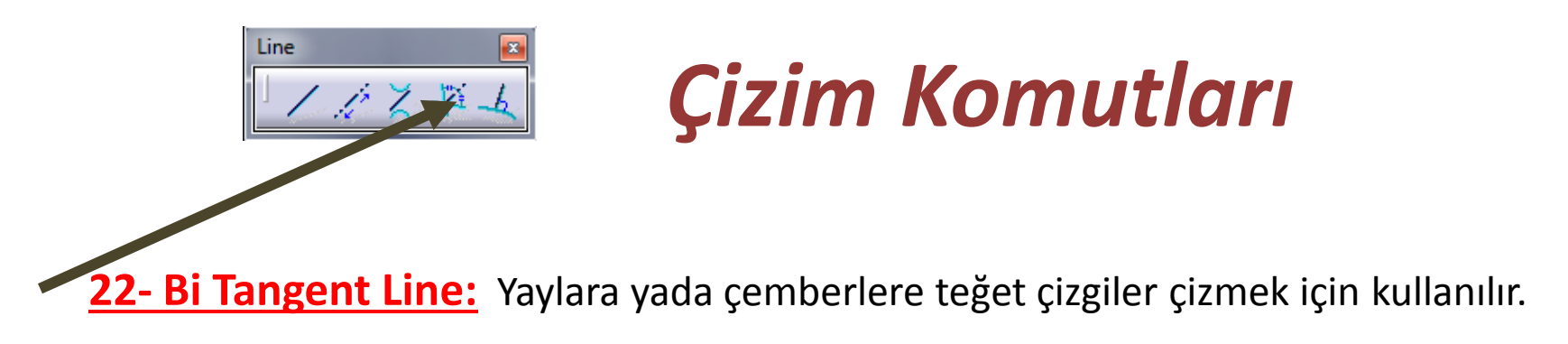

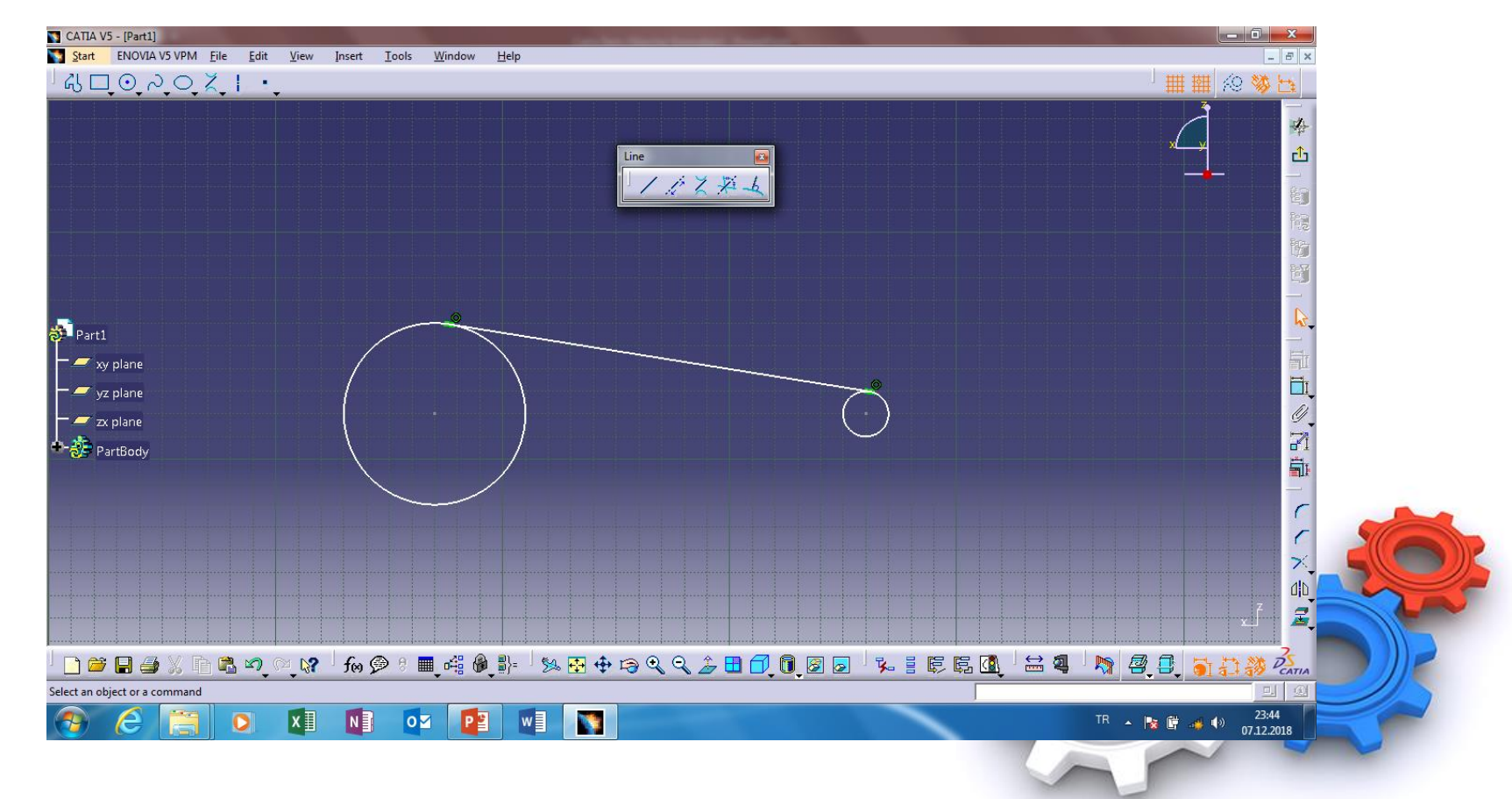

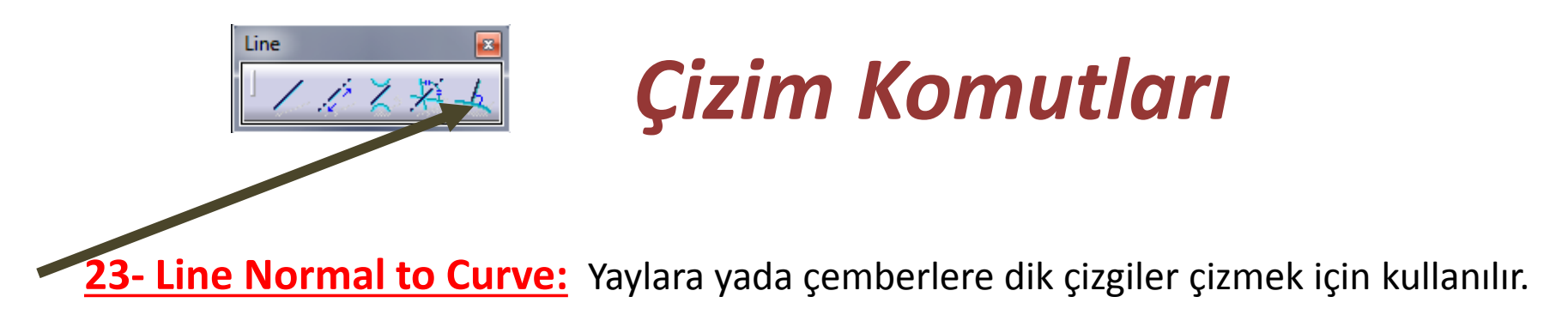

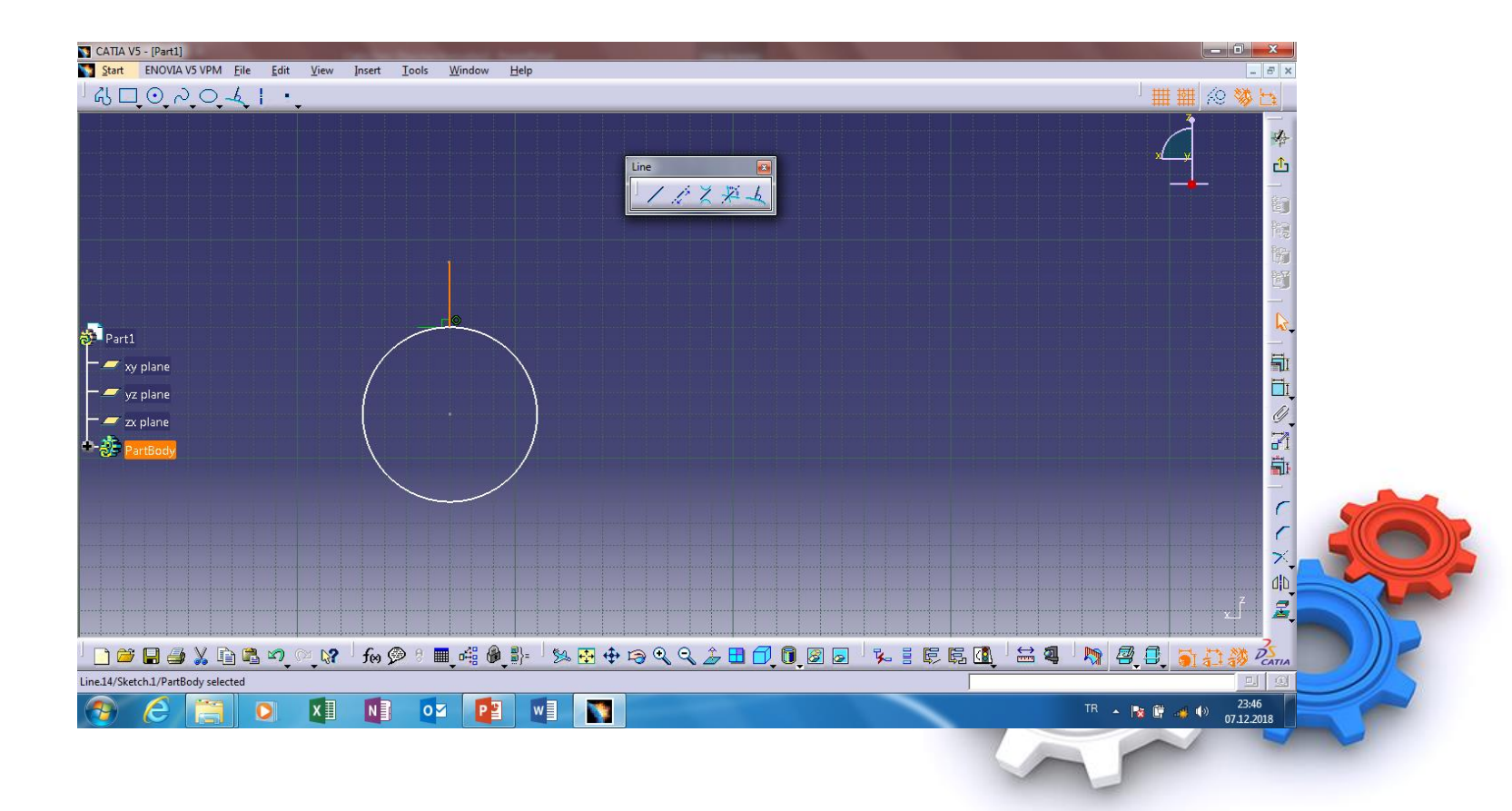

Ahmet SAN

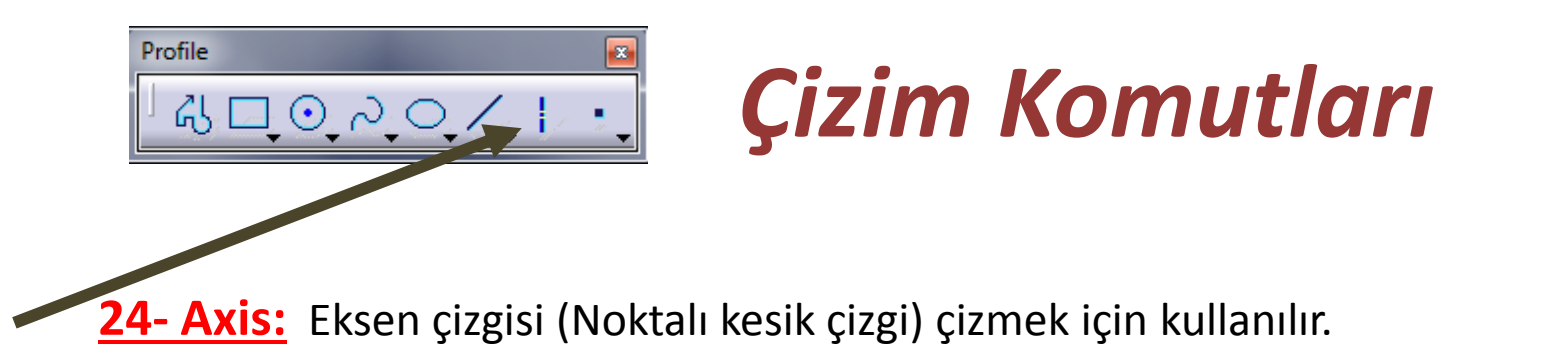

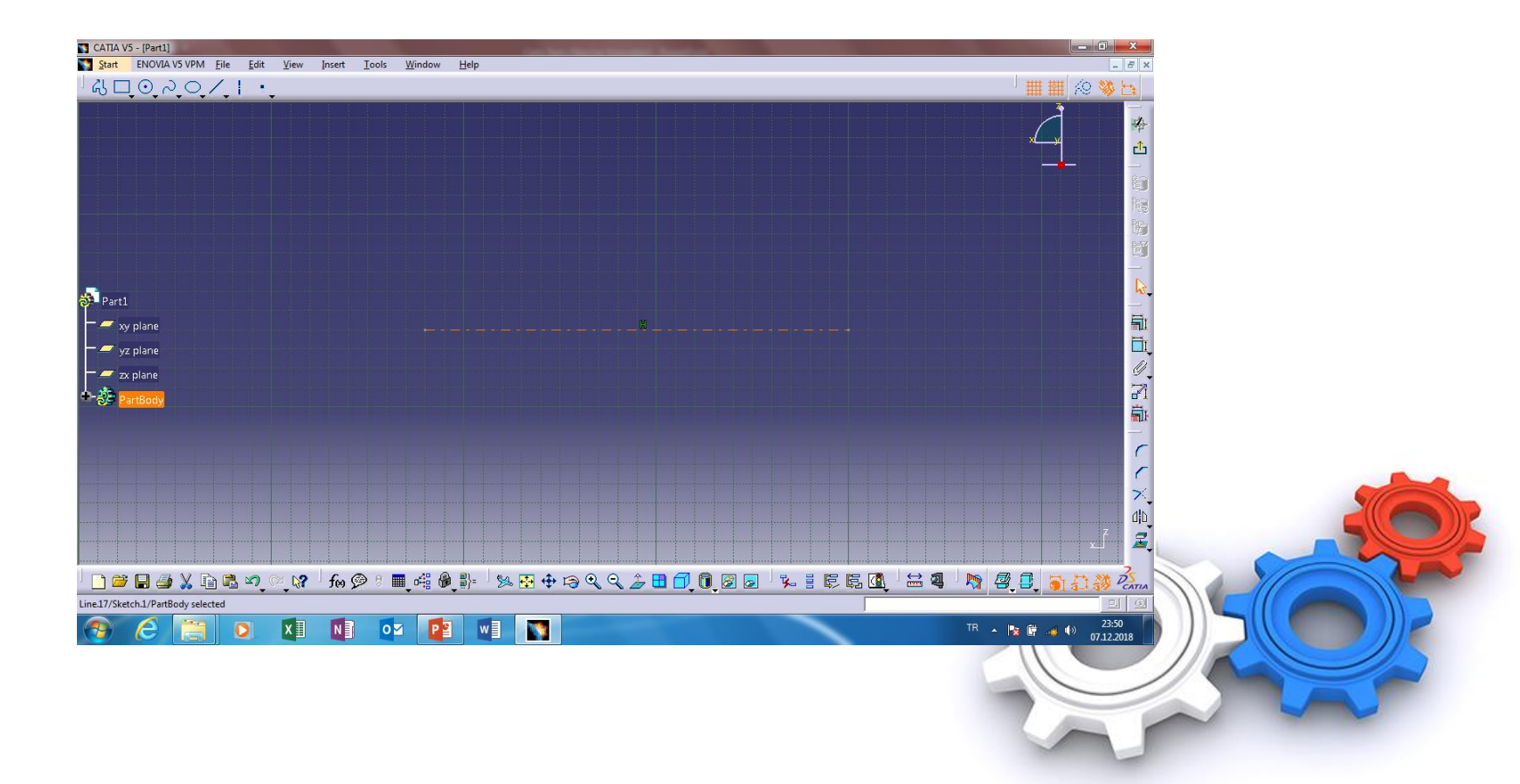

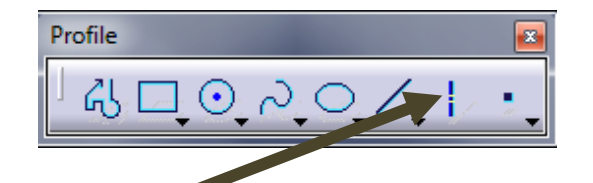

🔏 Ahmet SAN

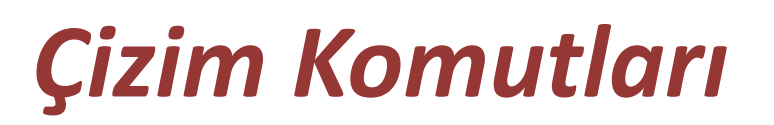

**<u>25- Point by Clicking:</u>** Ekrana koordinatları belirli nokta koymak için kullanılır. Sağ altındaki oka basınca alt komutları açılır (Point Araç Çubuğunda)

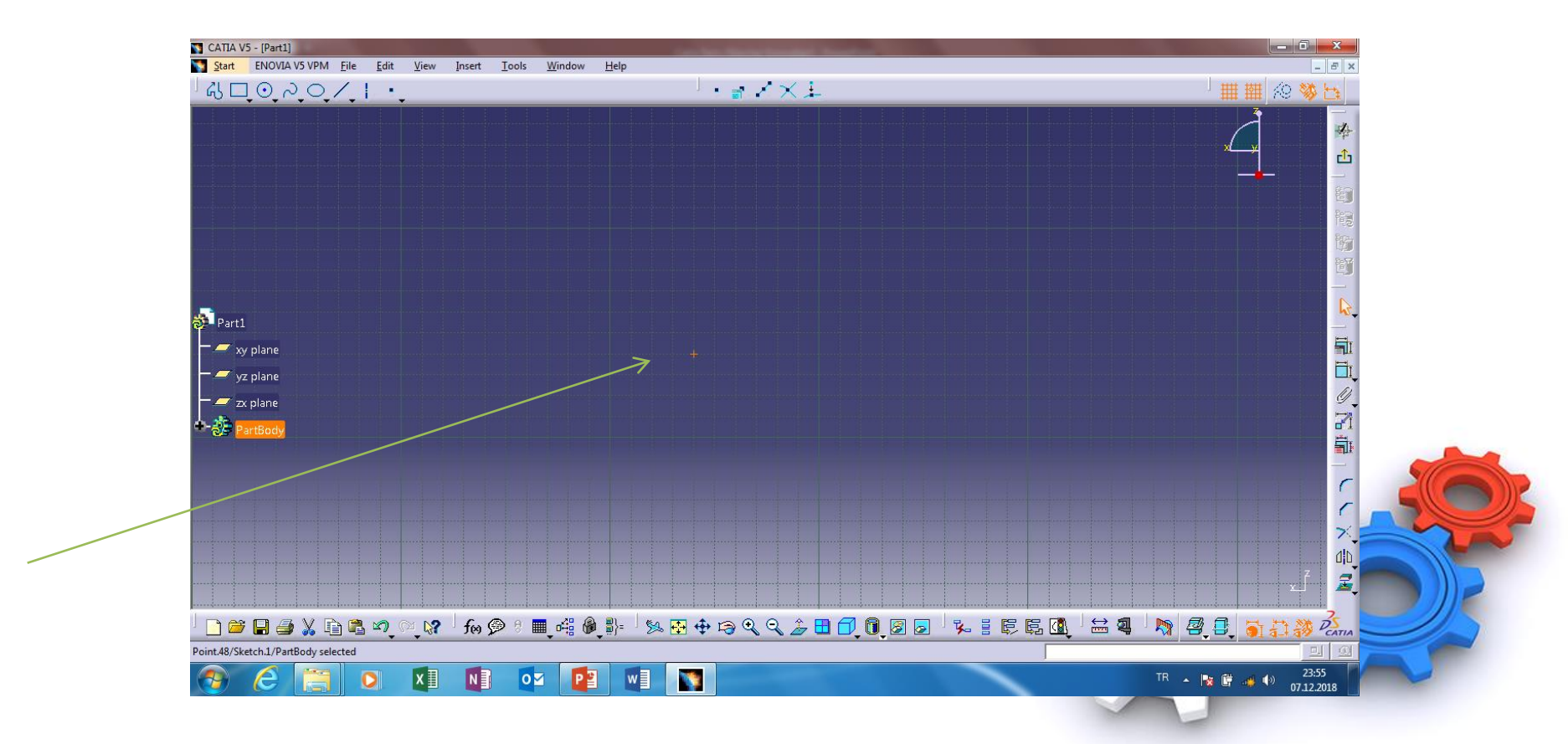

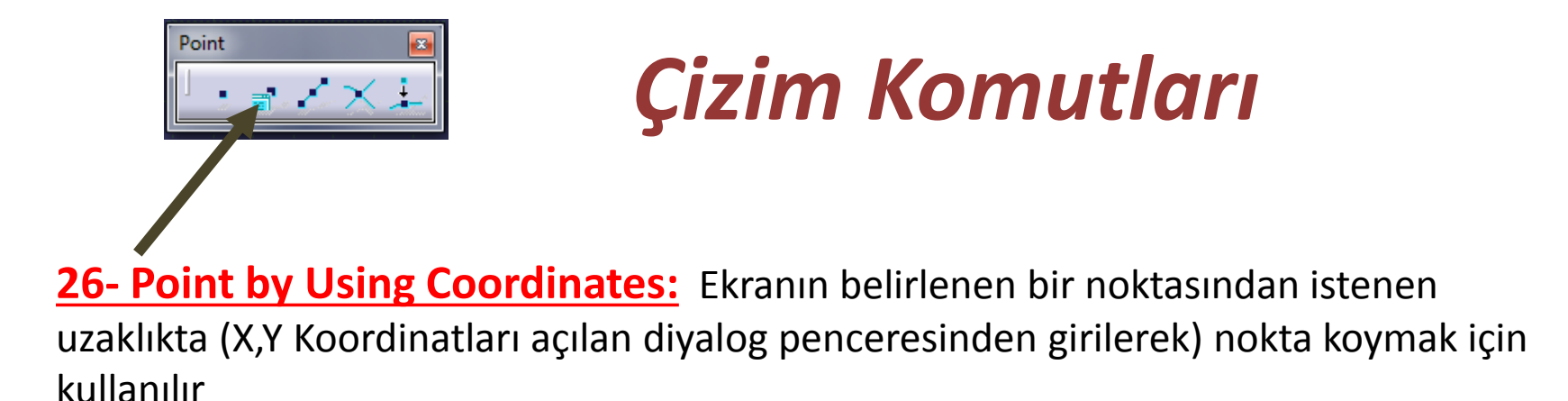

CATIA V5 - [Part1] Start ENOVIA V5 VPM File Edit View Insert Tools Heli 40020/1 ₽ · · · Xi III III 🐼 🐝 đ Br Part1 xy plane vz plane zy nlane 1 > 10 2 🗋 🗃 🖬 🍠 🐰 🖻 🛍 🗠 🔍 💸 🕇 foo 🔗 8 int.56/Sketch.1/PartBody selected 23:59 07.12.2018 ×Ш Ν 01 1

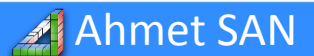

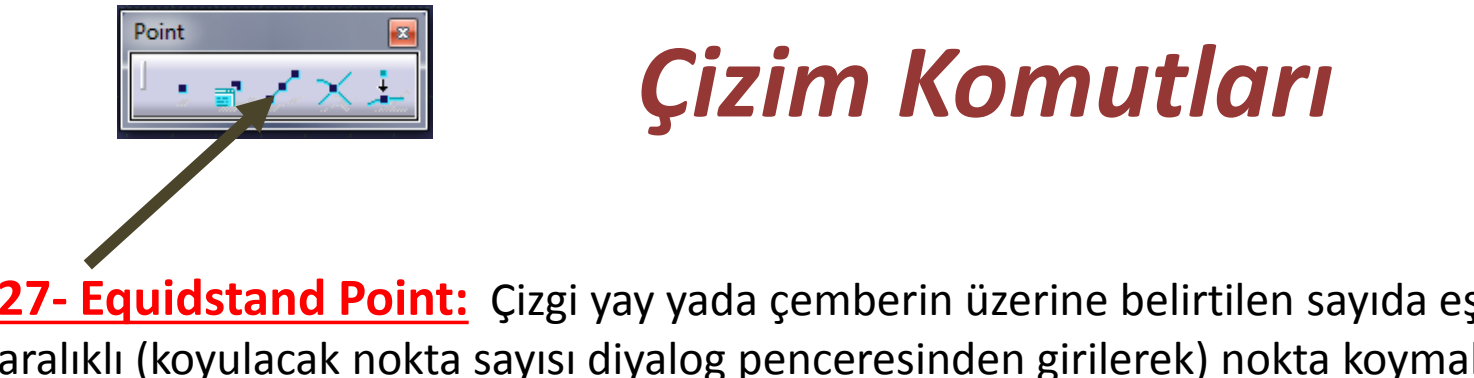

**<u>27- Equidstand Point:</u>** Çizgi yay yada çemberin üzerine belirtilen sayıda eşit aralıklı (koyulacak nokta sayısı diyalog penceresinden girilerek) nokta koymak için kullanılır

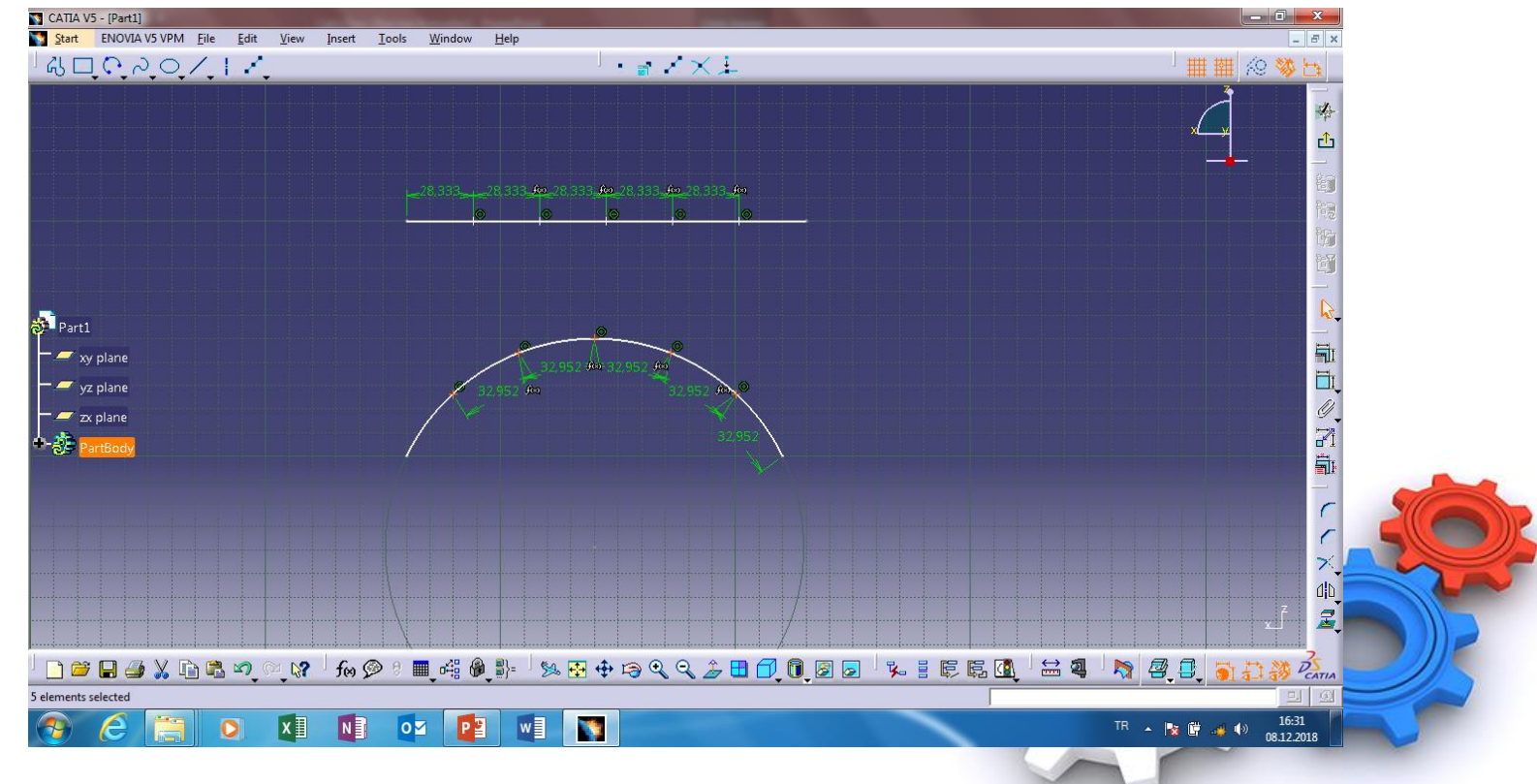

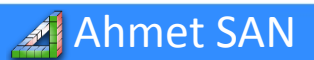

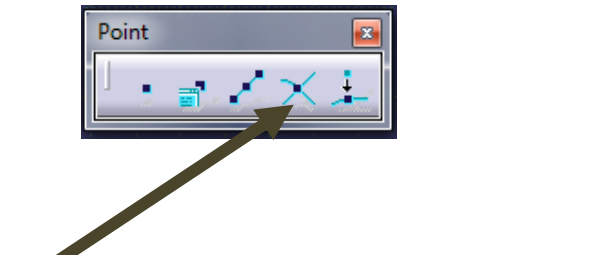

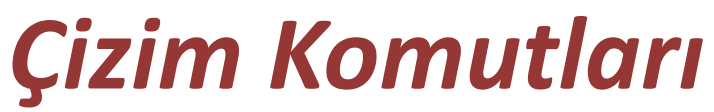

**<u>28- Intersection Point</u>**: Çizim nesnelerinin kesişim yerlerine nokta koymak için kullanılır

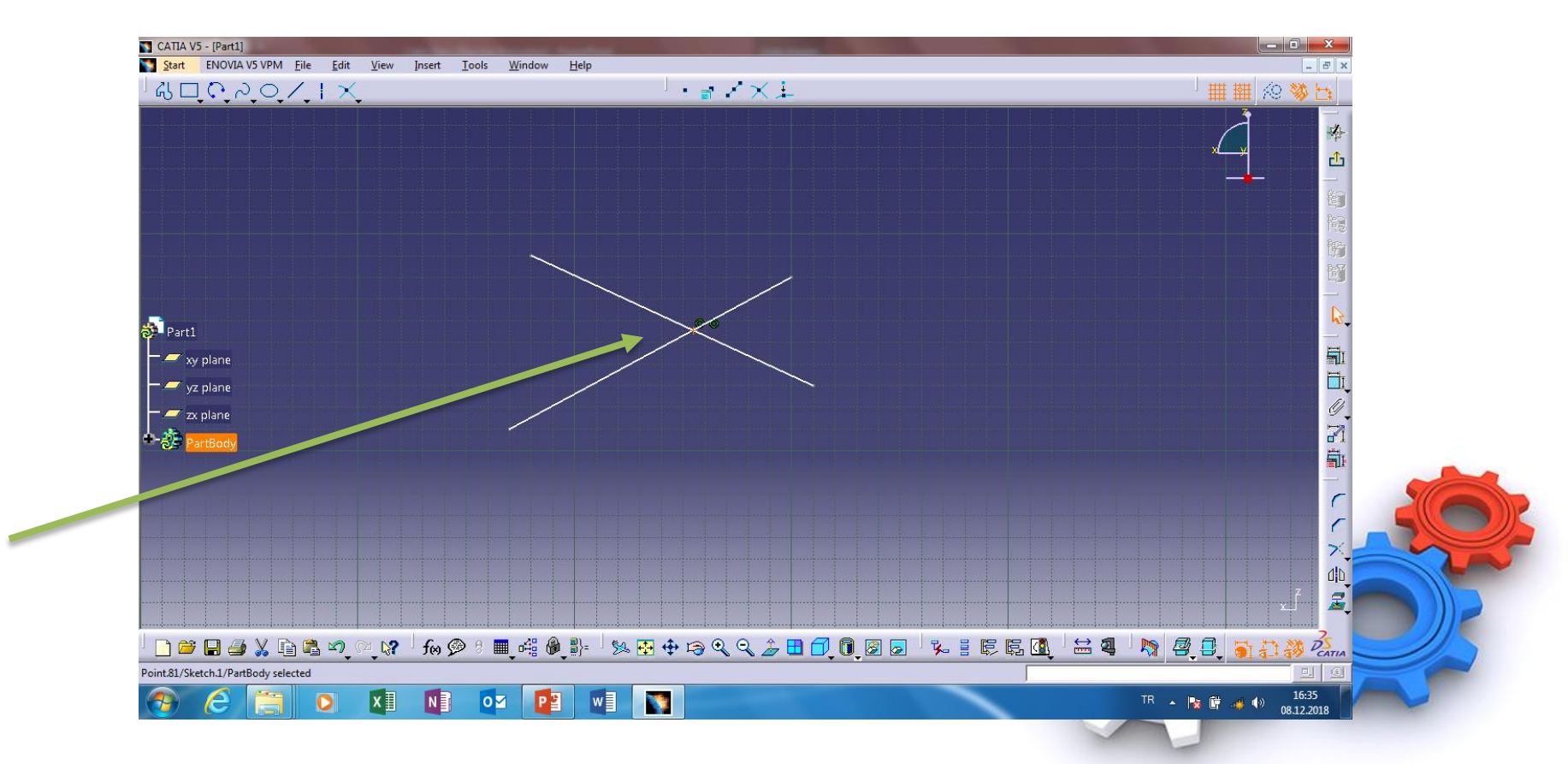

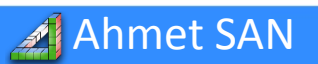

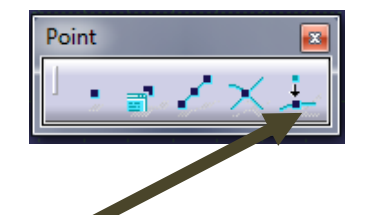

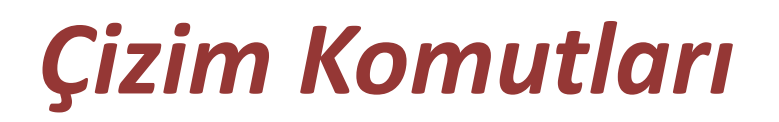

**<u>29- Projection Point</u>**: Çember yay gibi Çizim nesnelerinin merkez noktasından çizgilere dik inmek için kullanılır

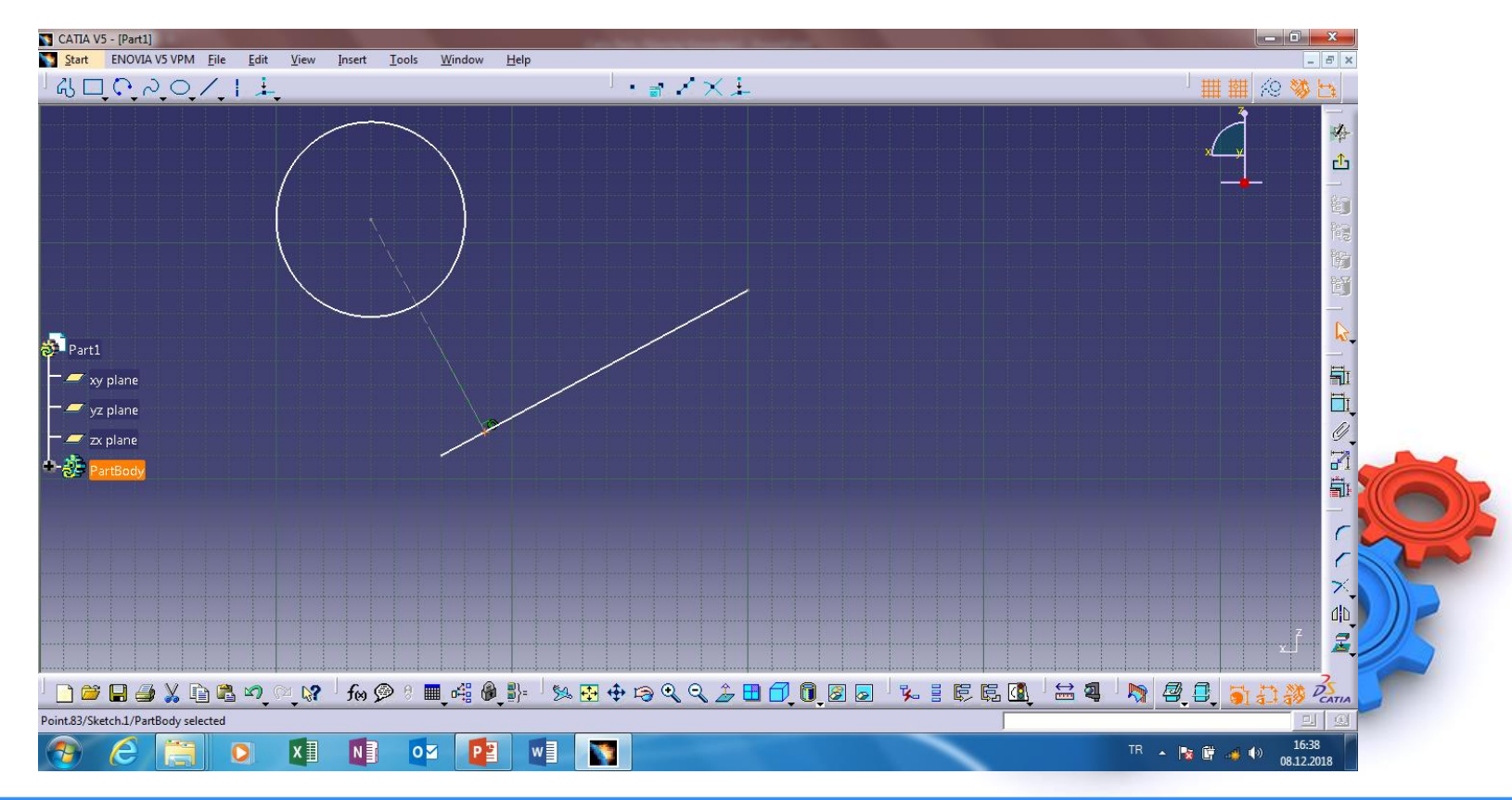

Ahmet SAN